デジタル庁

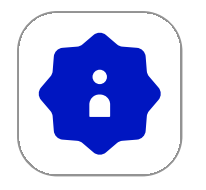

# デジタル認証アプリの利用方法

目次

| 利月 | 用登録の方法               | 02 |
|----|----------------------|----|
| 認言 | 正の方法                 | 14 |
|    | スマートフォンから認証を始める場合    | 16 |
|    | PCまたはタブレットから認証を始める場合 | 26 |
| 署名 | 名の方法                 | 38 |
|    | スマートフォンから署名を始める場合    | 40 |
|    | PCまたはタブレットから署名を始める場合 | 51 |

#### 利用登録の方法

デジタル認証アプリの利用登録の方法について詳しく説 明します。

※画面はiOSのものになります。Androidでは一部画面 デザインが異なる場合がございます。

#### 1. 利用登録の開始

デジタル認証アプリをまだダウンロードしていない方はスマート フォンにデジタル認証アプリをダウンロードしてください。アプ リを起動し「次へ」ボタンをタップしてください。

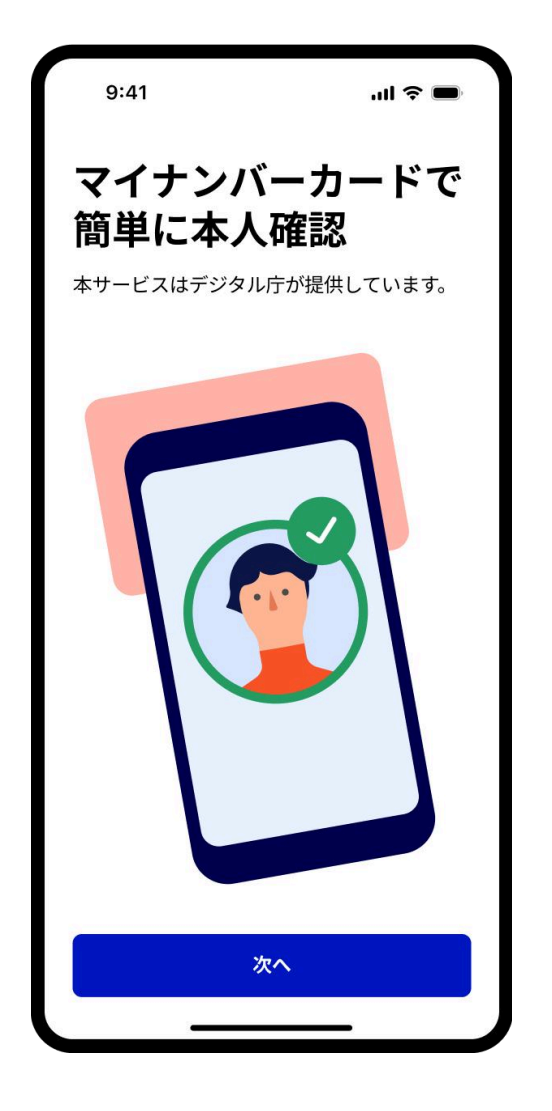

#### 2. 登録手順の確認

登録手順を確認し「はじめる」ボタンをタップしてください。

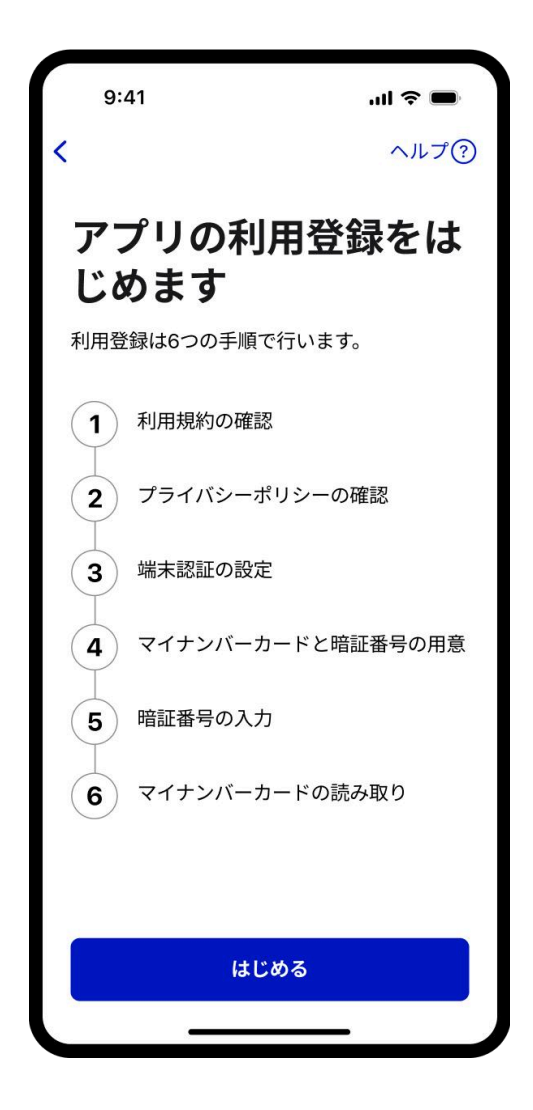

#### 3. 利用規約の確認

利用規約を確認し、同意する場合はチェックをつけて「次へ」ボ タンをタップしてください。

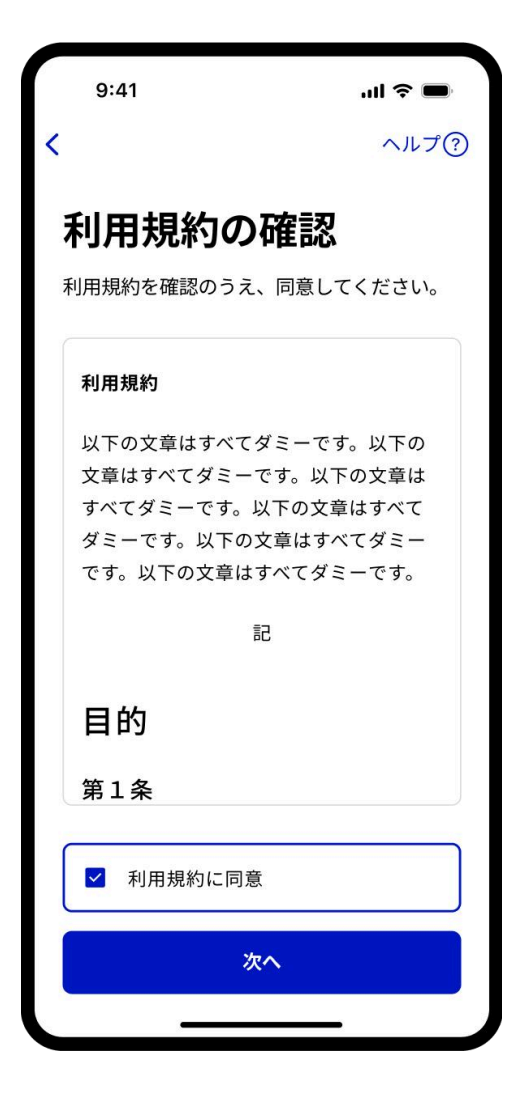

4. プライバシーポリシーの確認

プライバシーポリシーを確認し、同意する場合はチェックをつけ て「次へ」ボタンをタップしてください。

| 9:41                  | ul 🗢 🗖                    |  |
|-----------------------|---------------------------|--|
| <                     | ヘルプ?                      |  |
| プライバシーポリシー<br>の確認     |                           |  |
| プライバシーポリシーを<br>てください。 | 確認のうえ、同意し                 |  |
| プライバシーポリシー            |                           |  |
| 以下の文章はすべてダ            | ミーです。以下の                  |  |
| 文章はすべてダミーで            | す。以下の文章は                  |  |
| すべてダミーです。以下           | 下の文章はすべて                  |  |
| です。以下の文章はす            | 卓は g へ し ダミー<br>べて ダミーです。 |  |
| 記                     |                           |  |
| 目的                    |                           |  |
| 🗹 プライバシーポリ            | シーに同意                     |  |
| 次^                    |                           |  |
|                       |                           |  |

# 5-A.【iPhoneをご利用の場合】 Face ID、Touch IDまたはパスコードの設定

ご自身の端末の設定によって、Face ID、Touch IDまたはパスコードのうちのいずれかが表示され ます。「設定」ボタンをタップしてください。 Face IDの使用を許可する場合は「OK」をタップ し、設定してください。

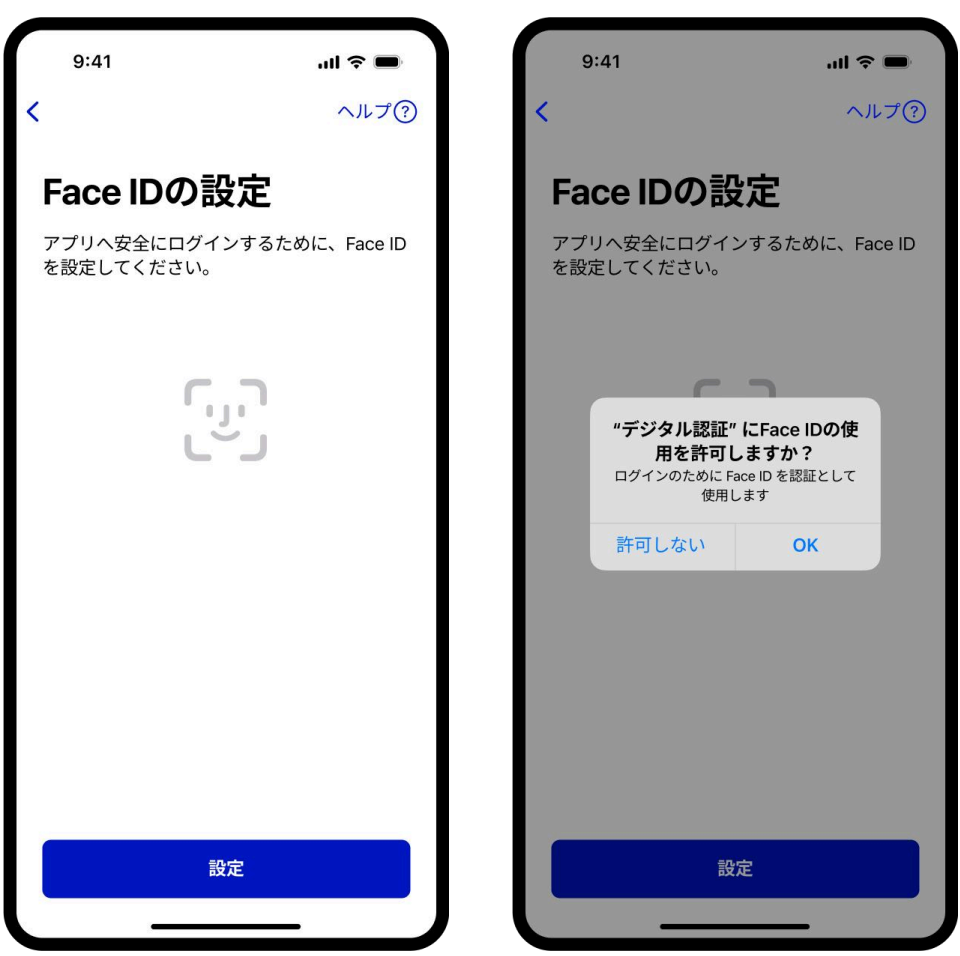

# 5-B.【Androidをご利用の場合】 生体認証またはデバイスのロックの設定

ご自身の端末の設定によって、生体認証またはデ バイスのロックの設定のいずれかが表示されま す。

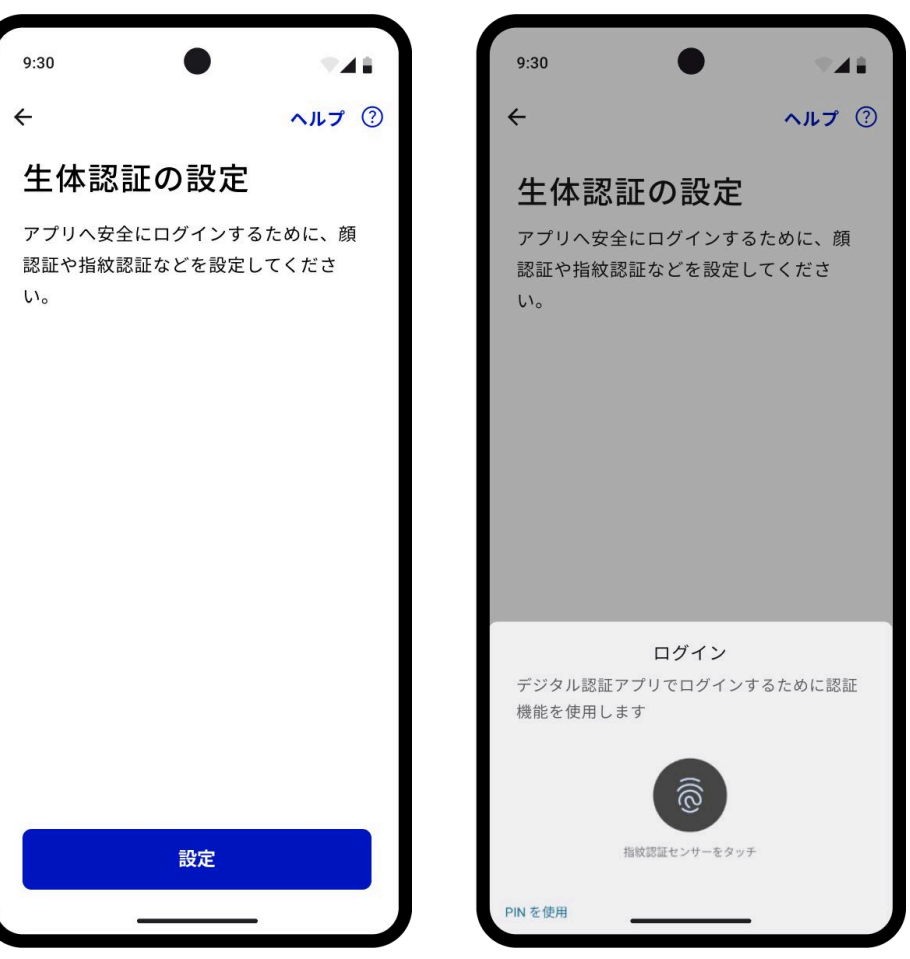

4. プライバシーポリシーの確認

プライバシーポリシーを確認し、同意する場合はチェックをつけ て「次へ」ボタンをタップしてください。

| 9:41                  | ul 🗢 🗖                    |  |
|-----------------------|---------------------------|--|
| <                     | ヘルプ?                      |  |
| プライバシーポリシー<br>の確認     |                           |  |
| プライバシーポリシーを<br>てください。 | 確認のうえ、同意し                 |  |
| プライバシーポリシー            |                           |  |
| 以下の文章はすべてダ            | ミーです。以下の                  |  |
| 文章はすべてダミーで            | す。以下の文章は                  |  |
| すべてダミーです。以下           | 下の文章はすべて                  |  |
| です。以下の文章はす            | 卓は g へ し ダミー<br>べて ダミーです。 |  |
| 記                     |                           |  |
| 目的                    |                           |  |
| 🗹 プライバシーポリ            | シーに同意                     |  |
| 次^                    |                           |  |
|                       |                           |  |

## 6. マイナンバーカードと暗証番 号の用意

マイナンバーカードとマイナンバーカードを受け取った際に設定 した暗証番号を用意して、「次へ」ボタンをタップしてくださ い。

| 9:41              | <b>! ネ ●</b><br>ヘルプ?) |
|-------------------|-----------------------|
| マイナンバ・<br>暗証番号の   | ーカードと<br>用意           |
| た暗証番号を用意してく       |                       |
|                   |                       |
| <u>暗証番号がわからない</u> |                       |
|                   |                       |
| 次/<br>            | <u>`</u>              |

## 7.利用者証明用電子証明書の暗 証番号の入力

利用者証明用電子証明書の暗証番号を入力してください。マイナ ンバーカードを受け取った際に設定した数字4桁の暗証番号です。 ※3回連続で利用者証明用電子証明書の暗証番号を間違えた場合に は、マイナンバーカードのロックがかかってしまいますのでご注 意ください。

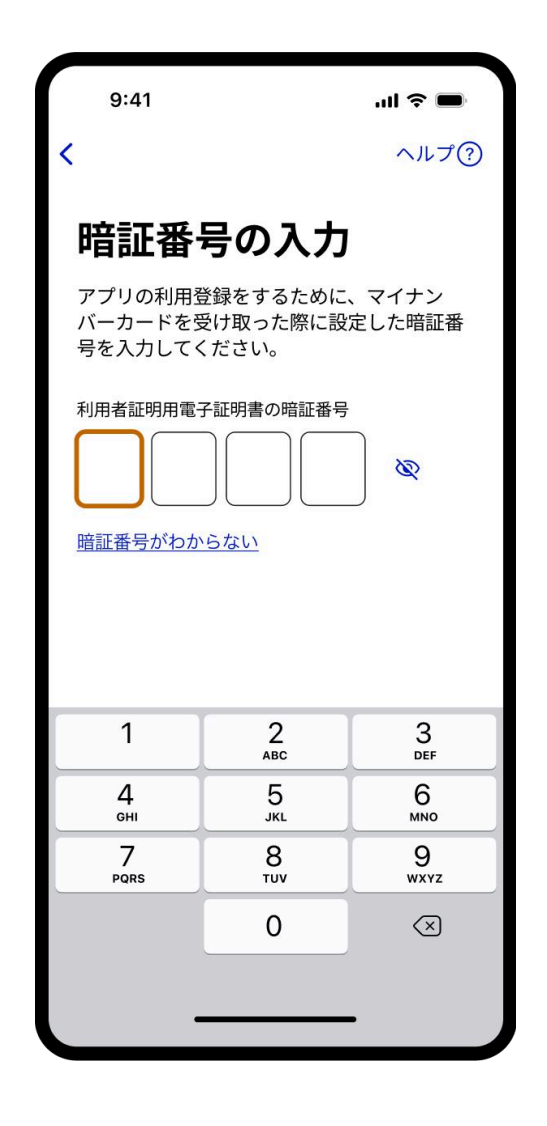

#### 8. マイナンバーカードの読み取り

スマートフォンのNFC機能を使って、マイナン バーカードの中に入っているICチップの情報を読 み取ります。マイナンバーカードの上にスマート フォン背面上部をぴったりと合わせて、「読み取 り開始」ボタンをタップしてください。完了にな るまでカードをかざしてください。

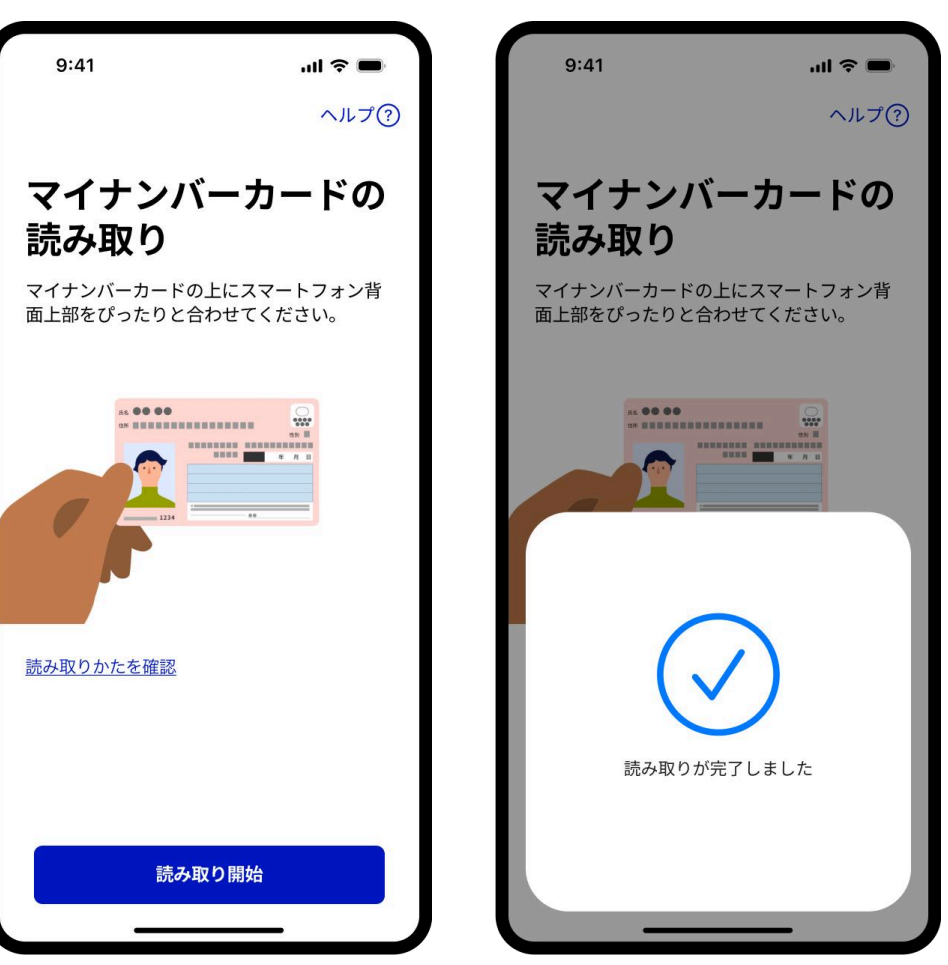

#### 9. アプリの利用登録完了

「閉じる」ボタンをタップしてください。ホーム 画面に遷移します。続けて認証または署名を行う 場合は、対象のサービスの画面に戻ってくださ い。

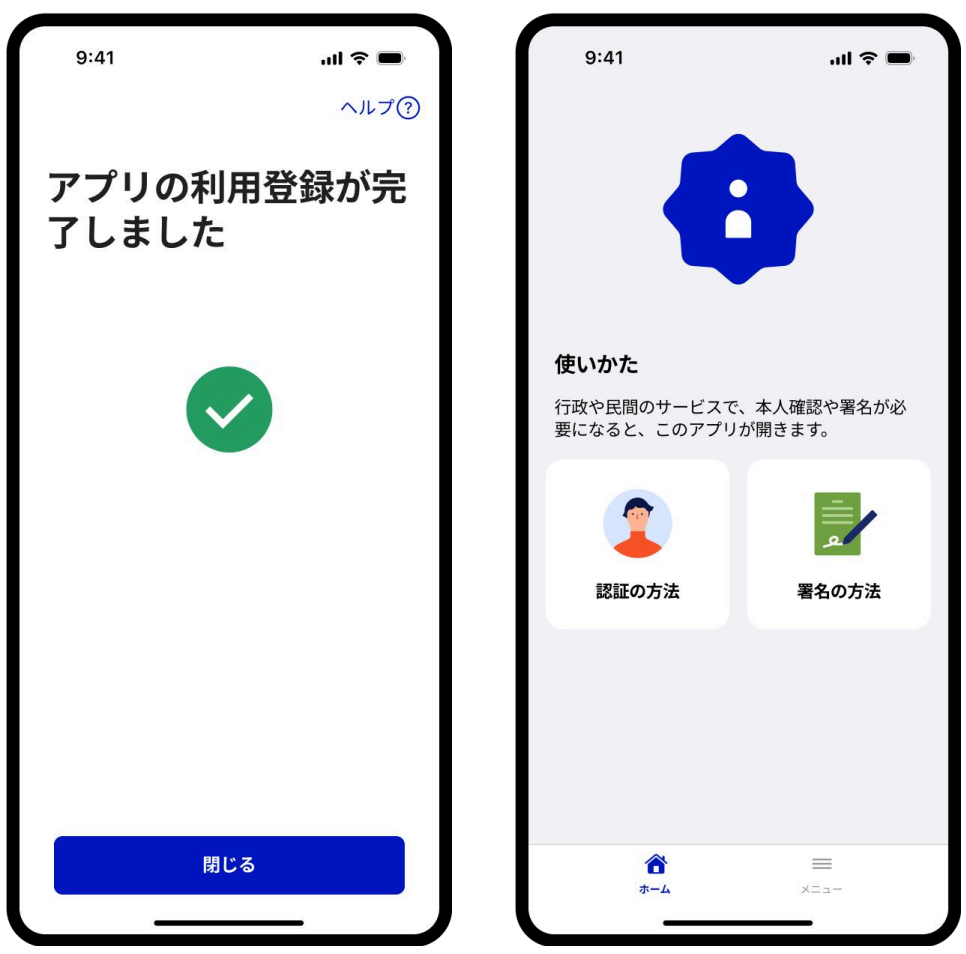

#### 認証の方法

デジタル認証アプリの認証の方法について詳しく説明し ます。

※画面はiOSのものになります。Androidでは一部画面 デザインが異なる場合がございます。

認証の流れ

デジタル認証アプリは、アプリ単体では認証できません。民間 サービスや行政サービスで本人確認やログインなどの認証が必要 な時にデジタル認証アプリを開きます。

1. 利用中の民間サービスや行政サービスのウェブサイトやアプリ で本人確認やログインなどの認証を求められます。

2. 画面の指示に従ってデジタル認証アプリを開き、マイナンバー カードを使って認証を行います。

3. 認証が完了したら、利用中のサービスに戻ってください。

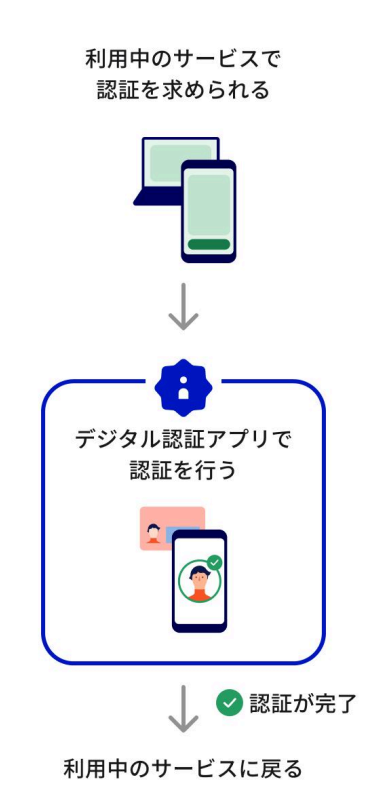

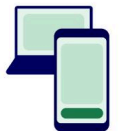

## スマートフォンから 認証を始める場合

#### はじめに

デジタル認証アプリをまだダウンロードしていない方 は、スマートフォンでデジタル認証アプリをダウンロー ドして、利用登録を完了させてください。

# 1. サービスからデジタル認証ア プリを開く

利用中の民間サービスや行政サービスのウェブサイトやアプリで 本人確認やログインなどの認証を求められた場合、その画面の指 示に従ってデジタル認証アプリを開いてください。

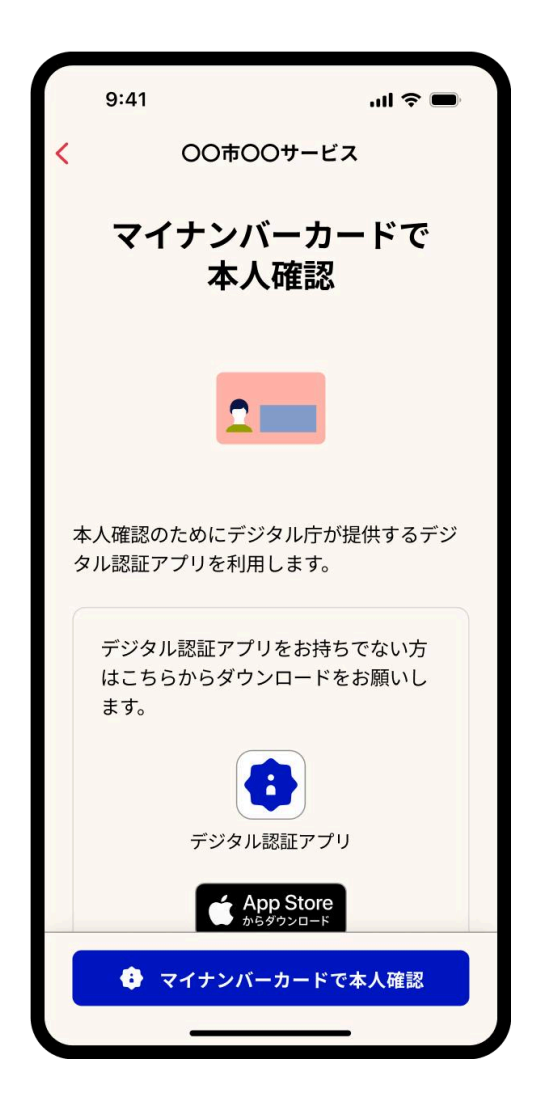

## 2-A.【iPhoneをご利用の場合】 Face ID、Touch IDまたはパス コードを使ってログイン

ご自身の端末の設定によって、Face ID、Touch IDまたはパスコー ドのうちのいずれかが表示されます。いずれかの認証機能を使っ てログインしてください。(デジタル認証アプリの利用登録を完 了していない場合は、利用登録を行います。)

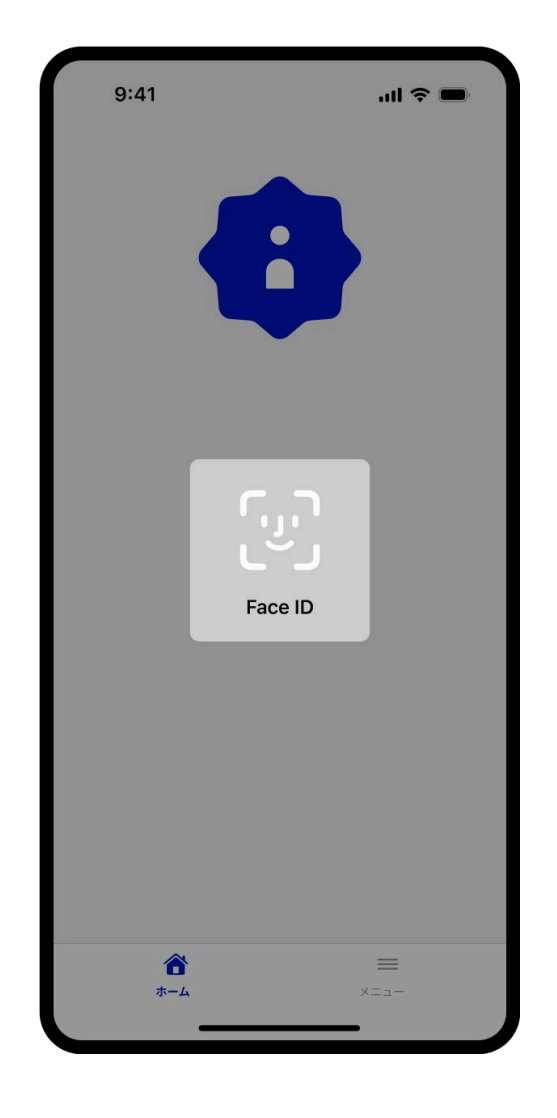

## 2-B.【Androidをご利用の場合】 生体認証またはデバイスのロック の設定を使ってログイン

ご自身の端末の設定によって、生体認証またはデバイスのロック の設定のいずれかが表示されます。生体認証またはデバイスの ロックの設定を使ってログインしてください。(デジタル認証ア プリの利用登録を完了していない場合は、利用登録を行いま す。)

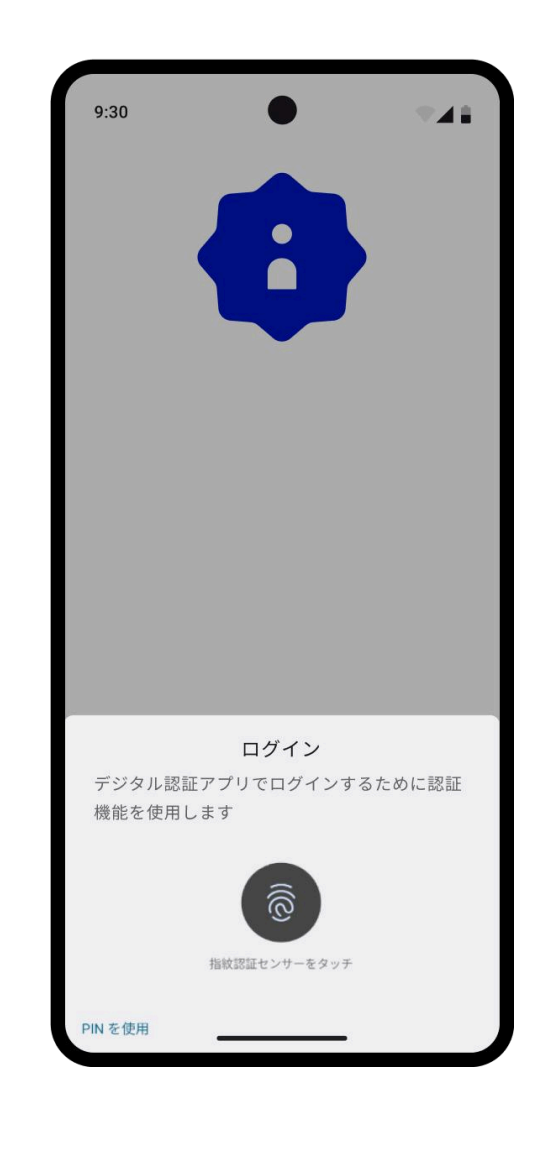

#### 3. 認証手順の確認

認証手順を確認し「はじめる」ボタンをタップしてください。

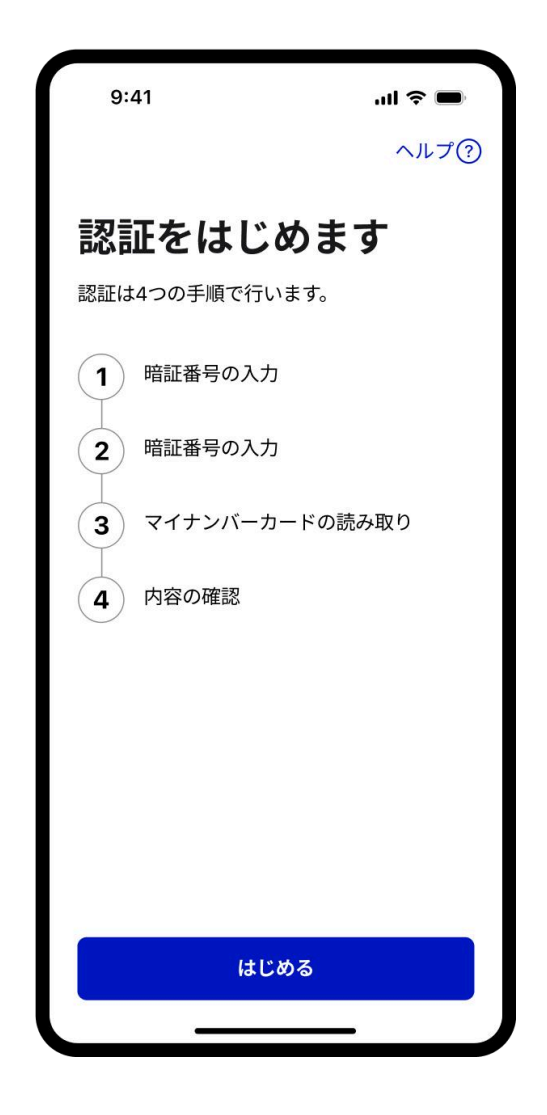

## 4. 利用者証明用電子証明書の暗 証番号の入力

利用者証明用電子証明書の暗証番号を入力してください。マイナンバーカードを受け取った際に設定した数字4桁の暗証番号です。

※3回連続で利用者証明用電子証明書の暗証番号を間違えた場合に は、マイナンバーカードのロックがかかってしまいますのでご注 意ください。

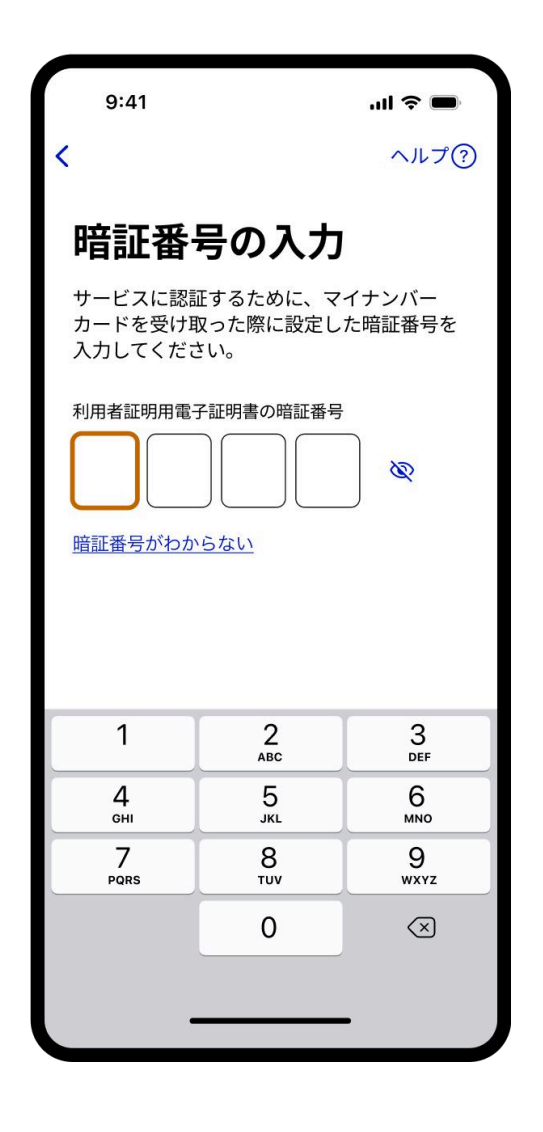

# 5.【一部サービスのみ】券面事 項入力補助用の暗証番号の入力

この画面が表示されない場合は次の手順に進んでください。 券面事項入力補助用の暗証番号を入力してください。 マイナンバーカードを受け取った際に設定した数字4桁の暗証番号 です。

※3回連続で券面事項入力補助用の暗証番号を間違えた場合には、 マイナンバーカードのロックがかかってしまいますのでご注意く ださい。

9:41 .ul 🕆 🔳 ヘルプ? 暗証番号の入力 ビスに認証するために、マイナンバー カードを受け取った際に設定した暗証番号を 入力してください。 利用者証明用電子証明書の暗証番号 0 暗証番号がわからない 1 2 3 ABC DEF 4 5 6 MNO GHI IKI 7 8 9 PORS TUV WXYZ 0  $\langle \times \rangle$ 

#### 6. マイナンバーカードの読み取り

スマートフォンのNFC機能を使って、マイナン バーカードの中に入っているICチップの情報を読 み取ります。マイナンバーカードの上にスマート フォン背面上部をぴったりと合わせて、「読み取 り開始」ボタンをタップしてください。完了にな るまでカードをかざしてください。

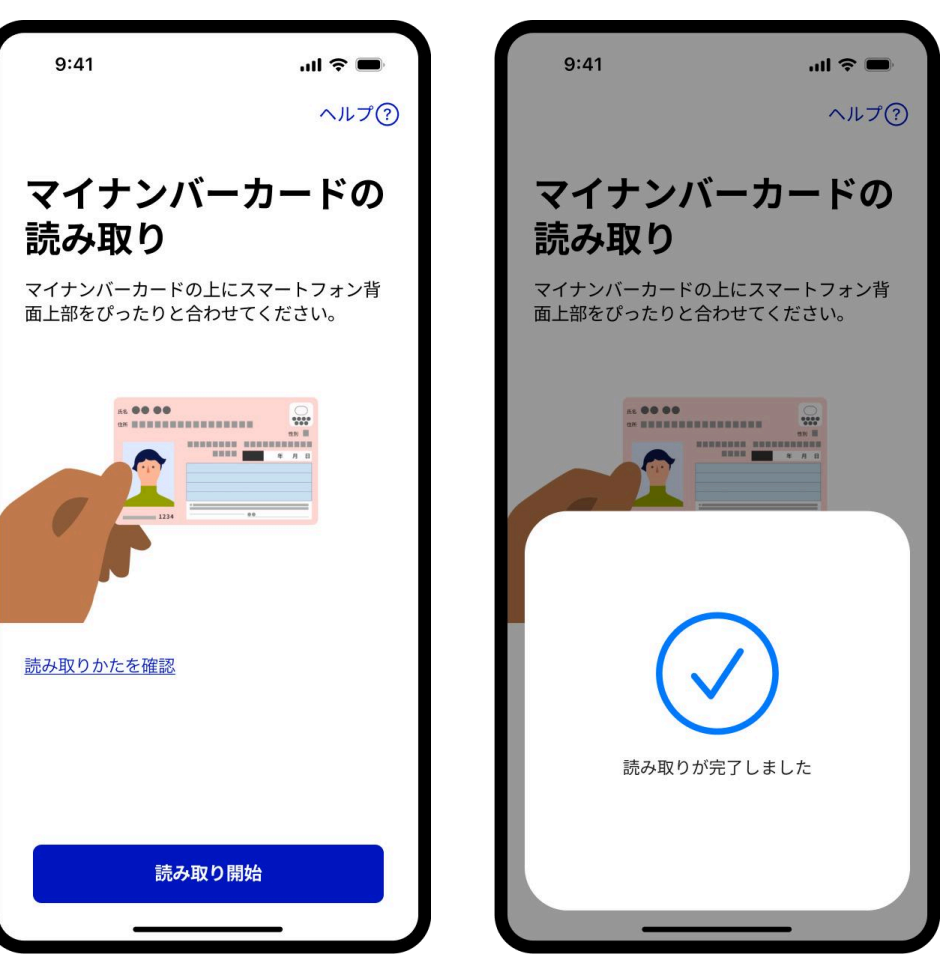

#### 7. サービスへの認証を許可

サービスに提供する情報と対象サービスを確認し、許可する場合 は「許可」ボタンをタップしてください。

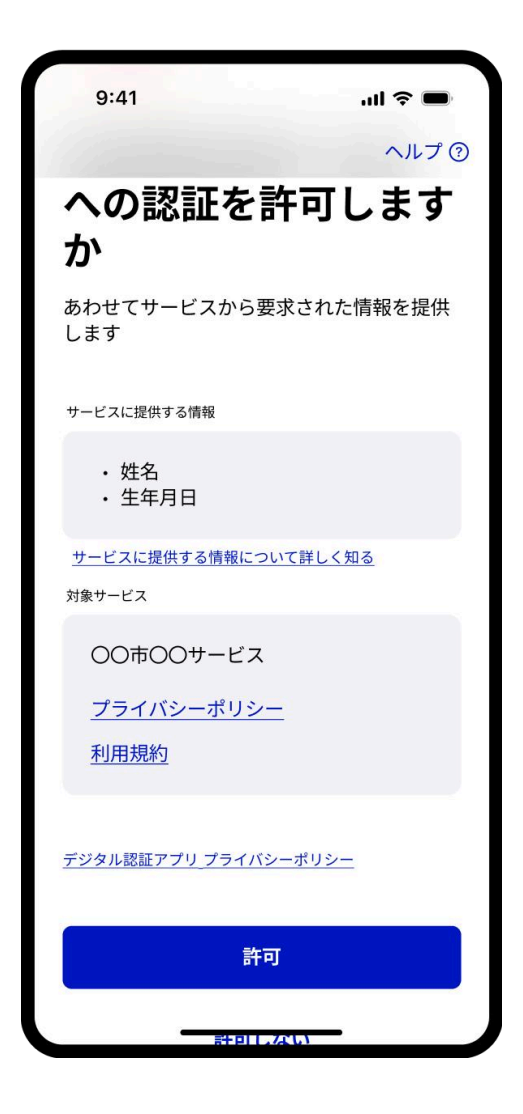

#### 8. 認証が完了

認証が完了したら、「利用中のサービスへ戻る」ボタンをタップ してください。

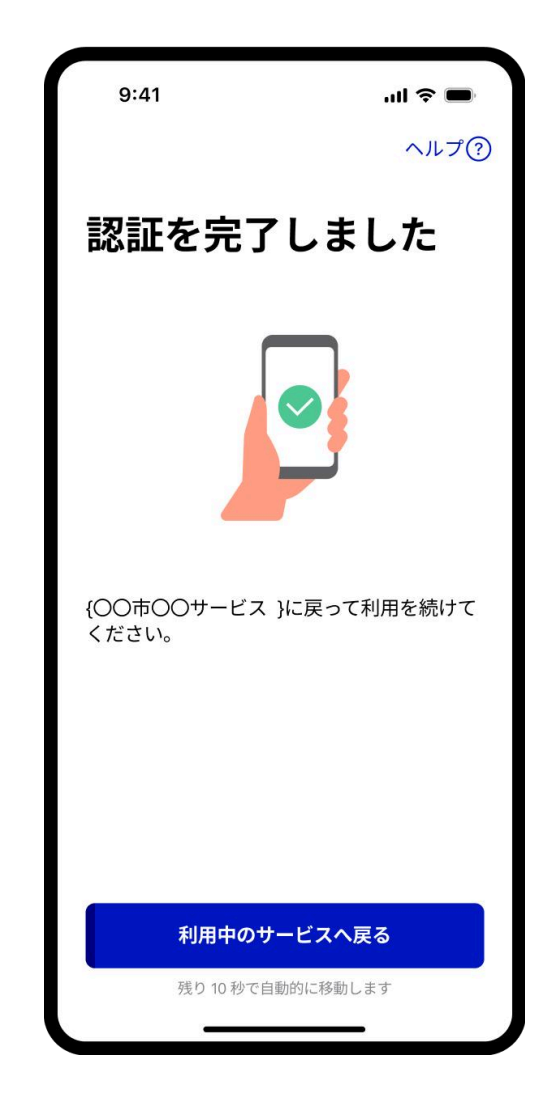

## PCまたはタブレットか ら認証を始める場合

はじめに

デジタル認証アプリは、アプリ単体では認証できませ ん。民間サービスや行政サービスで本人確認やログイン などの認証が必要な時にデジタル認証アプリを開きま す。

認証を行う民間サービスや行政サービスのウェブサイト が表示されたPCと、デジタル認証アプリがダウンロード されたスマートフォンの両方を用意します。(デジタル 認証アプリをまだダウンロードしていない方はスマート フォンからデジタル認証アプリをダウンロードして利用 登録を完了させてください。)

## 1. サービスからデジタル認証アプリを開く

【PC側】利用中の民間サービスや行政サービスのウェブサイトで本人確認やログインなどの認証を求められた場合、その画面の指示に従って操作を続けてください。

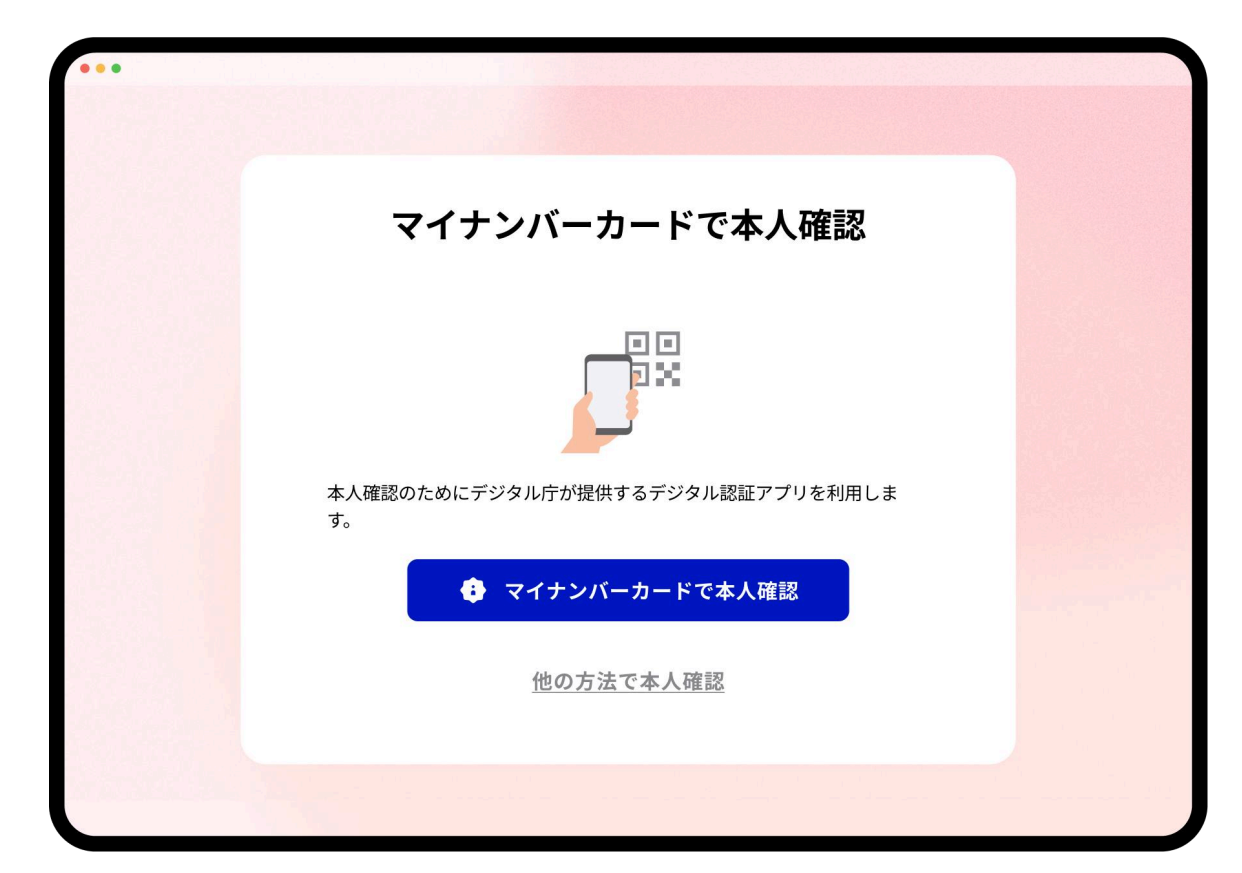

#### 2. 二次元コードの読み取り

【PC側】ウェブサイトに表示された二次元コードを、スマートフォンのカメラを起動して読み取ってください。

※二次元コードの表示期間は30秒間で す。スマートフォンでコードを読み取る前 にコードが無効になった場合は、「二次 元コードを更新」をクリックし、再度コー ドを表示させてください。コードの表示 期間内にアプリを立ち上げることができ れば、その後コードが無効になってし まっても、次の画面に自動的に遷移しま す。

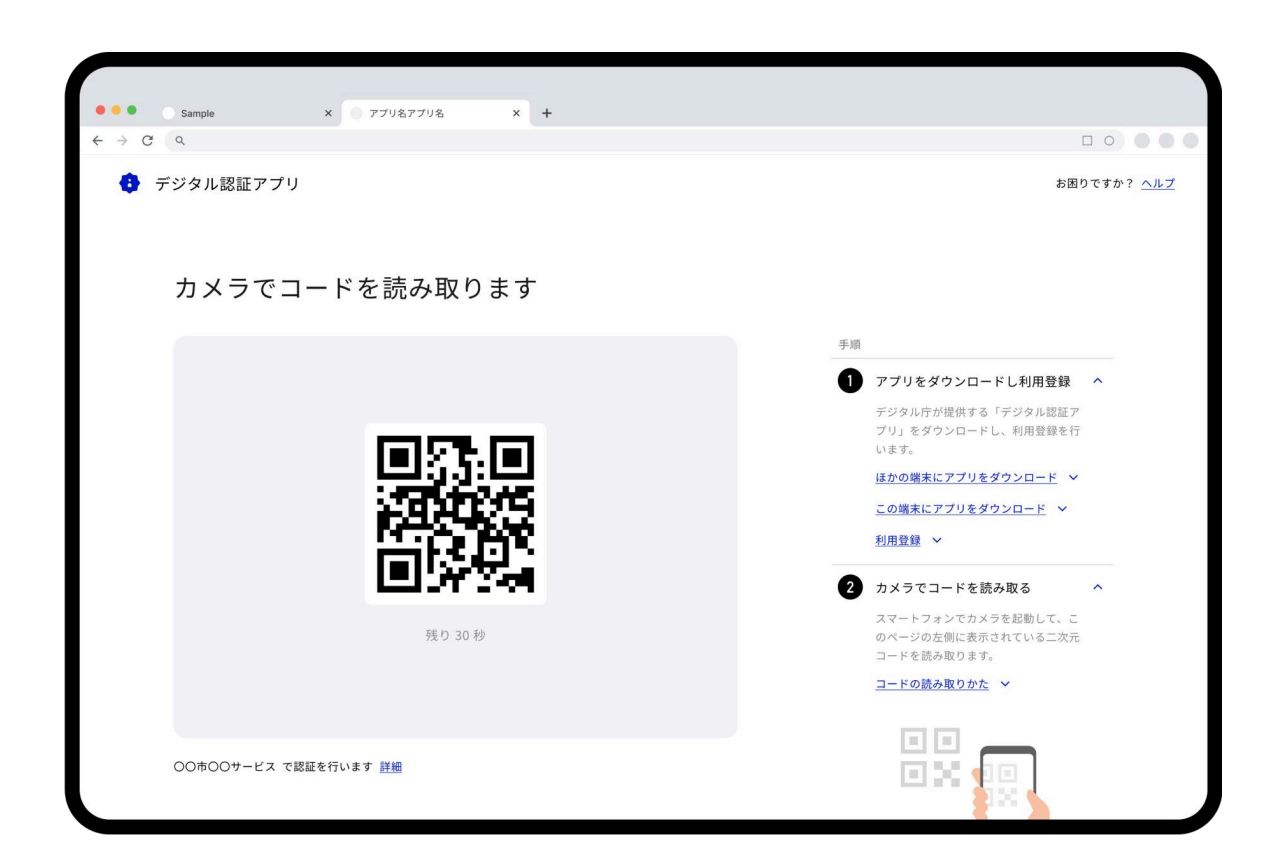

## 3.6桁の数字を入力

【デジタル認証アプリ側】デジタル認証アプリに表示されている6 桁の数字を確認します。(デジタル認証アプリの利用登録を完了 していない場合は、利用登録を行います。)

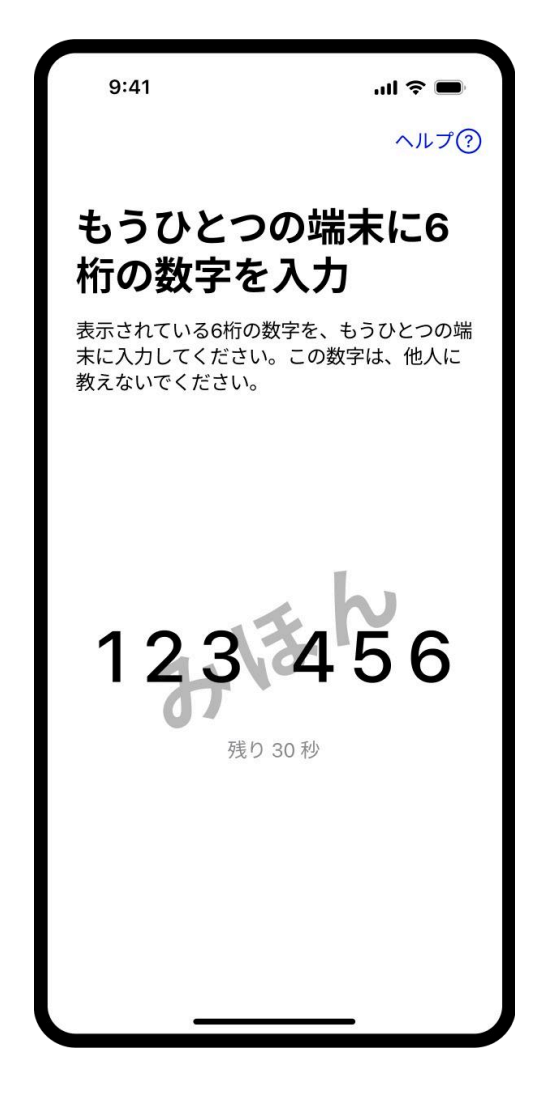

#### 【PC側】PCとデジタル認証アプリを紐づけるために、アプリに表示されている6桁の数字を入力します。

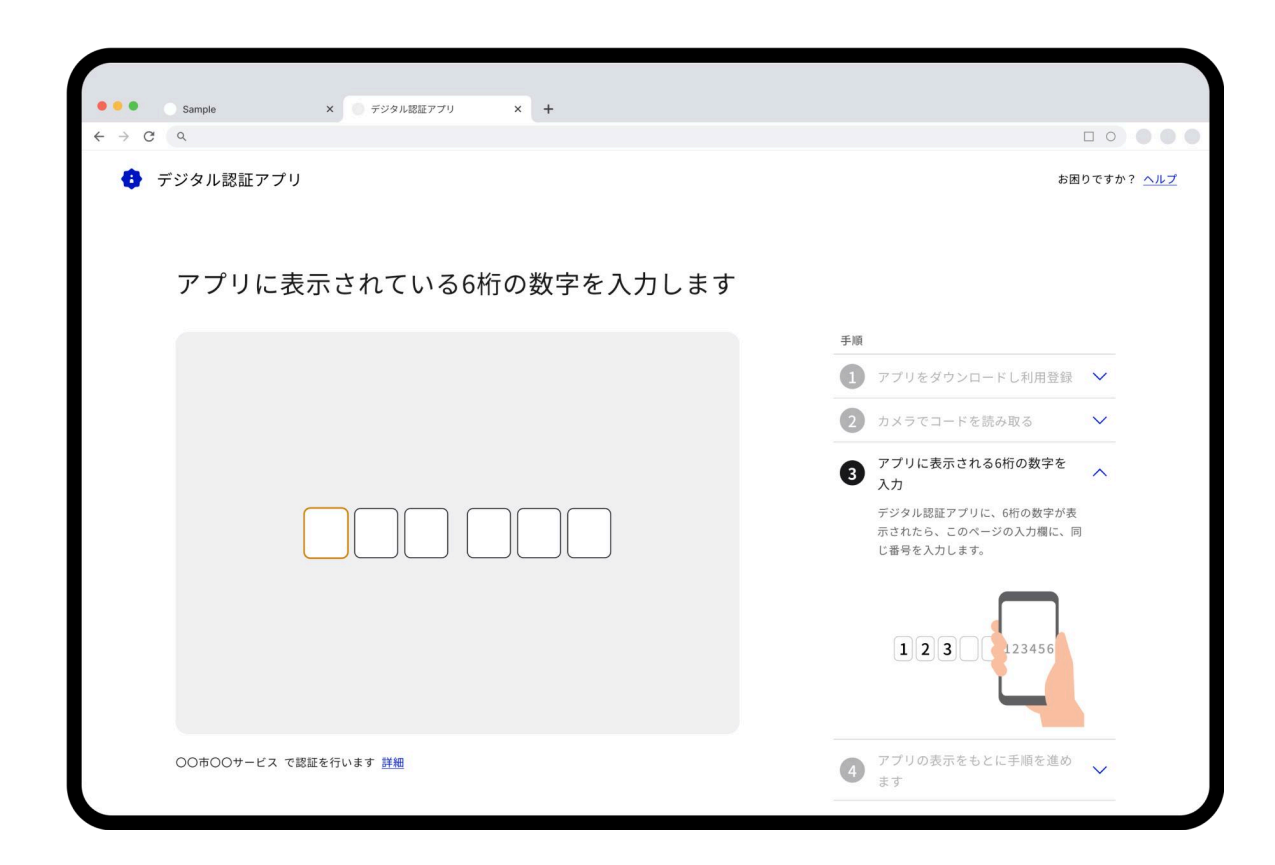

#### 4. 認証手順の確認

【デジタル認証アプリ側】デジタル認証アプリを開いて認証手順 を確認し、「次へ」ボタンをタップしてください。

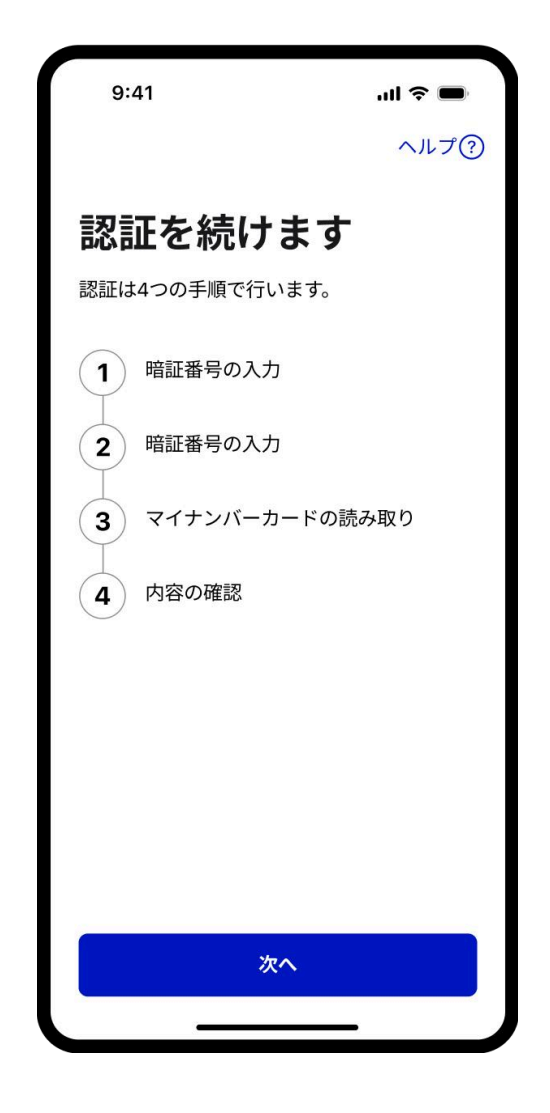

## 5.利用者証明用電子証明書の暗 証番号の入力

【デジタル認証アプリ側】利用者証明用電子証明書の暗証番号を 入力してください。マイナンバーカードを受け取った際に設定し た数字4桁の暗証番号です。

※3回連続で利用者証明用電子証明書の暗証番号を間違えた場合に は、マイナンバーカードのロックがかかってしまいますのでご注 意ください。

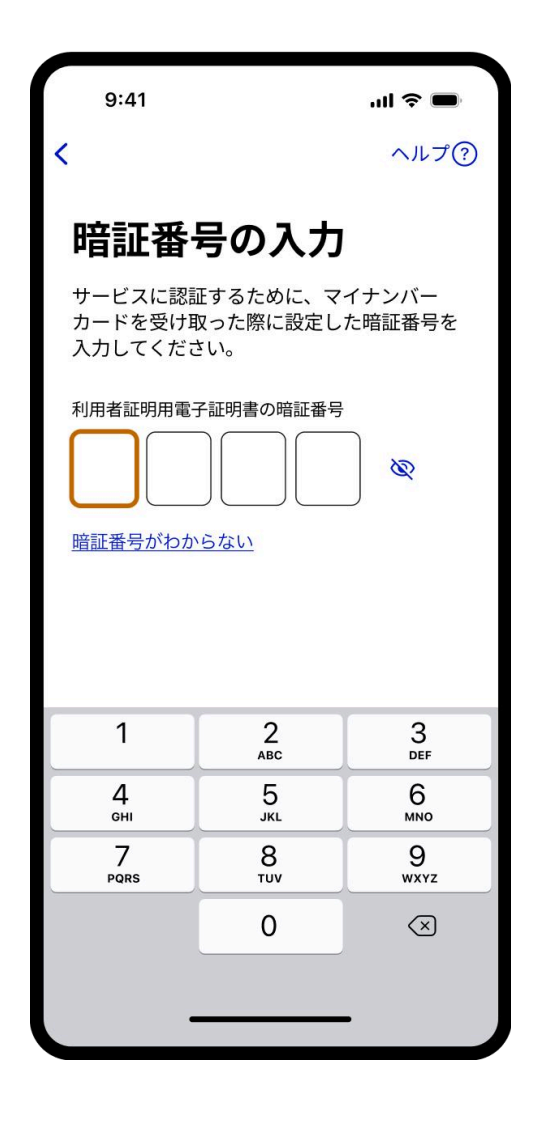

# 6.【一部ユーザーのみ】券面事 項入力補助用の暗証番号の入力

この画面が表示されない場合は次の手順に進んでください。

【デジタル認証アプリ側】券面事項入力補助用の暗証番号を入力 してください。マイナンバーカードを受け取った際に設定した数 字4桁の暗証番号です。

※3回連続で券面事項入力補助用の暗証番号を間違えた場合には、 マイナンバーカードのロックがかかってしまいますのでご注意く ださい。

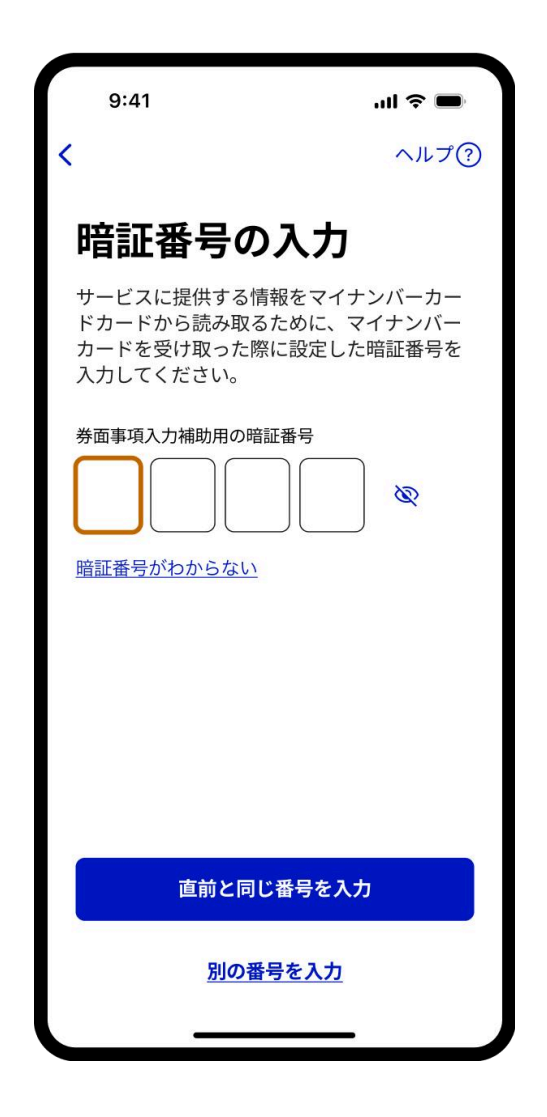

#### 7. マイナンバーカードの読み取り

【デジタル認証アプリ側】スマートフォンのNFC 機能を使って、マイナンバーカードの中に入って いるICチップの情報を読み取ります。マイナン バーカードの上にスマートフォン背面上部をぴっ たりと合わせて、「読み取り開始」ボタンをタッ プしてください。完了になるまでカードをかざし てください。

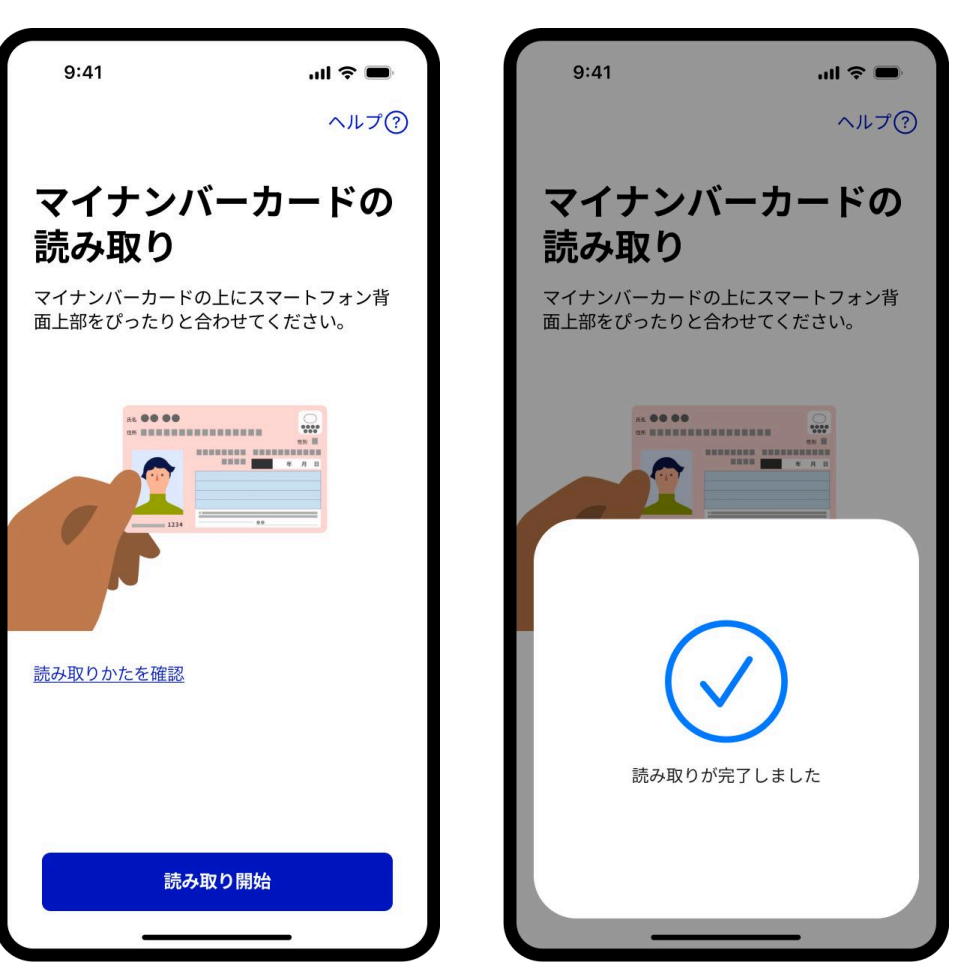

#### 8. サービスへの認証を許可

【デジタル認証アプリ側】サービスに提供する情報と対象サービ スを確認し、許可する場合は「許可」ボタンをタップしてくださ い。

| 9:41 ul 🕈 🖿                 |
|-----------------------------|
| ヘルプ ⑦                       |
| への認証を許可します<br>か             |
| あわせてサービスから要求された情報を提供<br>します |
| サービスに提供する情報                 |
| ・ 姓名<br>・ 生年月日              |
| サービスに提供する情報について詳しく知る        |
| 対象サービス                      |
| 00市00サービス                   |
| <u>プライバシーポリシー</u>           |
| <u>利用規約</u>                 |
| デジタル認証アプリ_プライバシーポリシー        |
| 許可                          |
| 計門しない                       |

9. 認証が完了

【デジタル認証アプリ側】認証を完了しました。 「閉じる」をタップしてホーム画面に戻ってくだ さい。

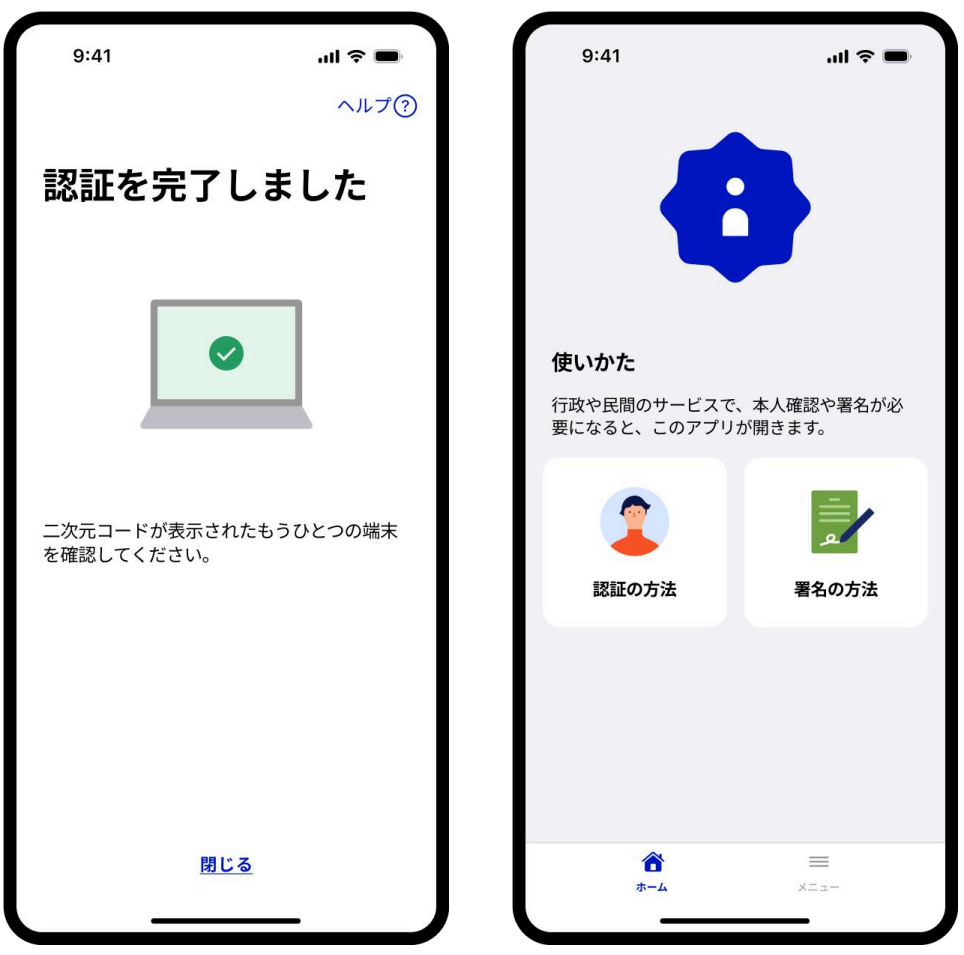

#### 【PC側】認証が完了したら、「利用中のサービスへ戻る」ボタンをクリックしてください。

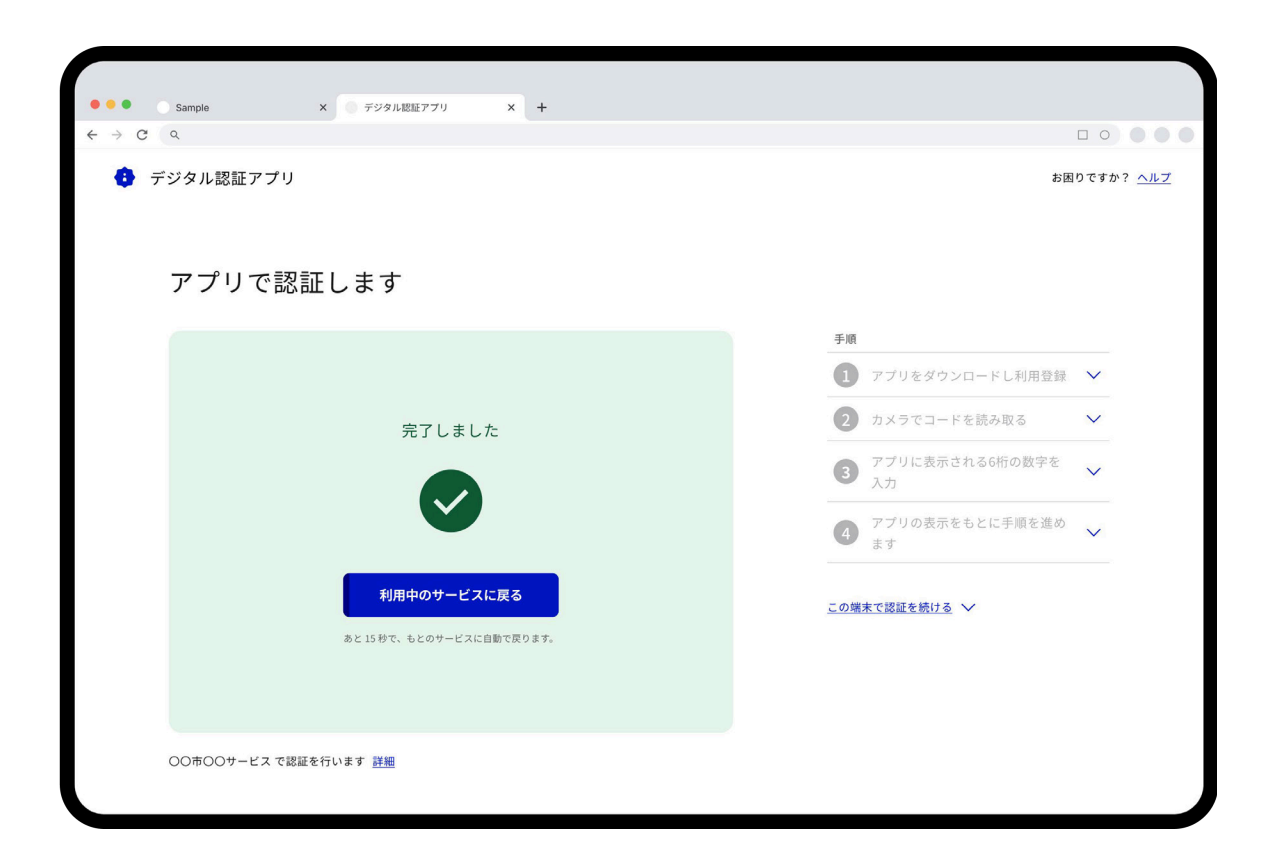

#### 署名の方法

デジタル認証アプリの署名の方法について詳しく説明し ます。

※画面はiOSのものになります。Androidでは一部画面 デザインが異なる場合がございます。

署名の流れ

デジタル認証アプリは、アプリ単体では署名できません。民間 サービスや行政サービスで署名が必要な時にデジタル認証アプリ を開きます。

- 1. 利用中の民間サービスや行政サービスのウェブサイトやアプリ で署名を求められます。
- 2. 画面の指示に従ってデジタル認証アプリを開き、マイナンバー カードを使って署名を行います。
- 3. 署名が完了したら、利用中のサービスに戻ってください。

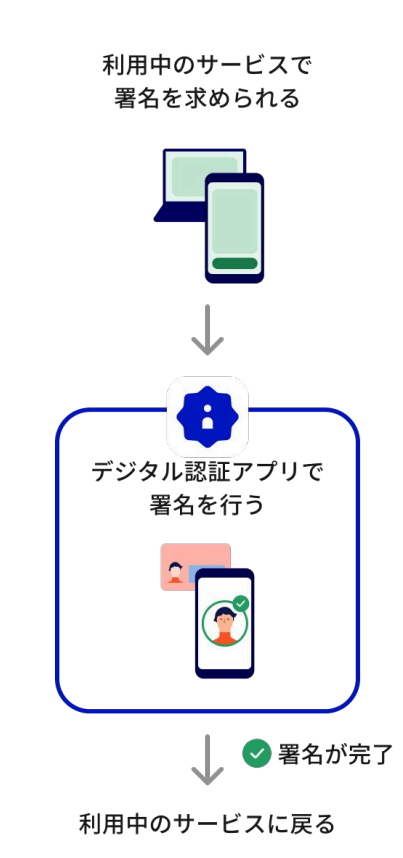

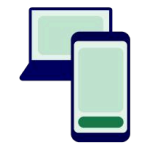

## スマートフォンから署名 を始める場合

#### はじめに

デジタル認証アプリをまだダウンロードしていない方 は、スマートフォンでデジタル認証アプリをダウンロー ドして、利用登録を完了させてください。

# 1. サービスからデジタル認証ア プリを開く

利用中の民間サービスや行政サービスのウェブサイトやアプリで 署名を求められた場合、その画面の指示に従ってデジタル認証ア プリを開いてください。

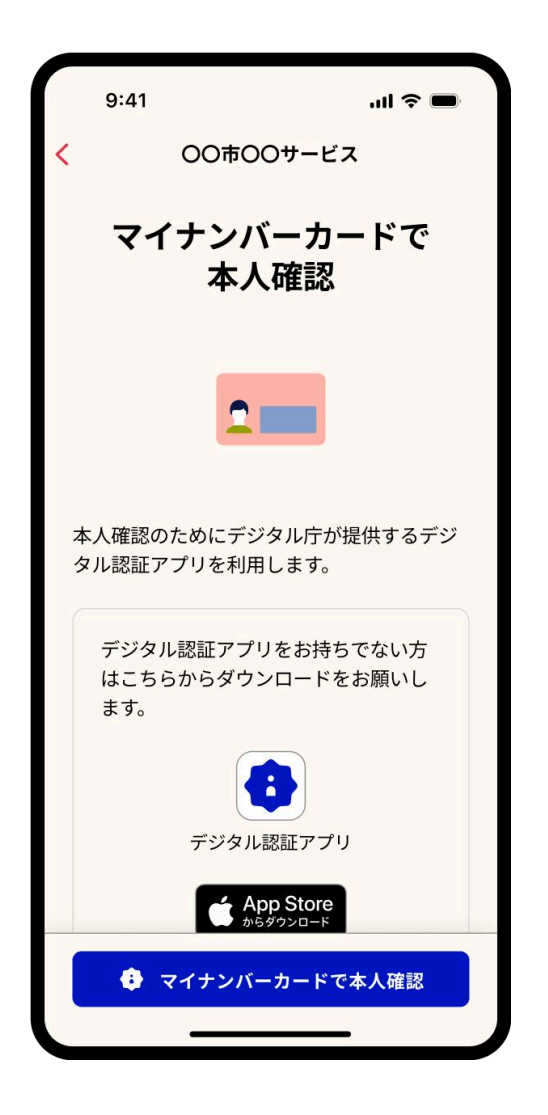

## 2-A.【iPhoneをご利用の場合】 Face ID、Touch IDまたはパス コードを使ってログイン

ご自身の端末の設定によって、Face ID、Touch IDまたはパスコー ドのうちのいずれかが表示されます。いずれかの認証機能を使っ てログインしてください。(デジタル認証アプリの利用登録を完 了していない場合は、利用登録を行います。)

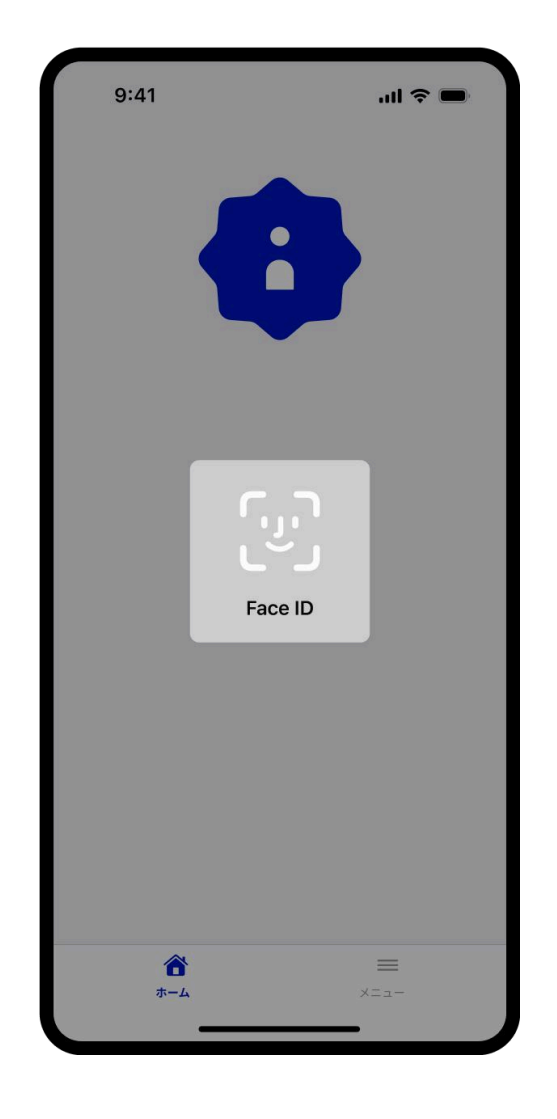

## 2-B.【Androidをご利用の場合】 生体認証またはデバイスのロック の設定を使ってログイン

ご自身の端末の設定によって、生体認証またはデバイスのロック の設定のいずれかが表示されます。生体認証またはデバイスの ロックの設定を使ってログインしてください。(デジタル認証ア プリの利用登録を完了していない場合は、利用登録を行いま す。)

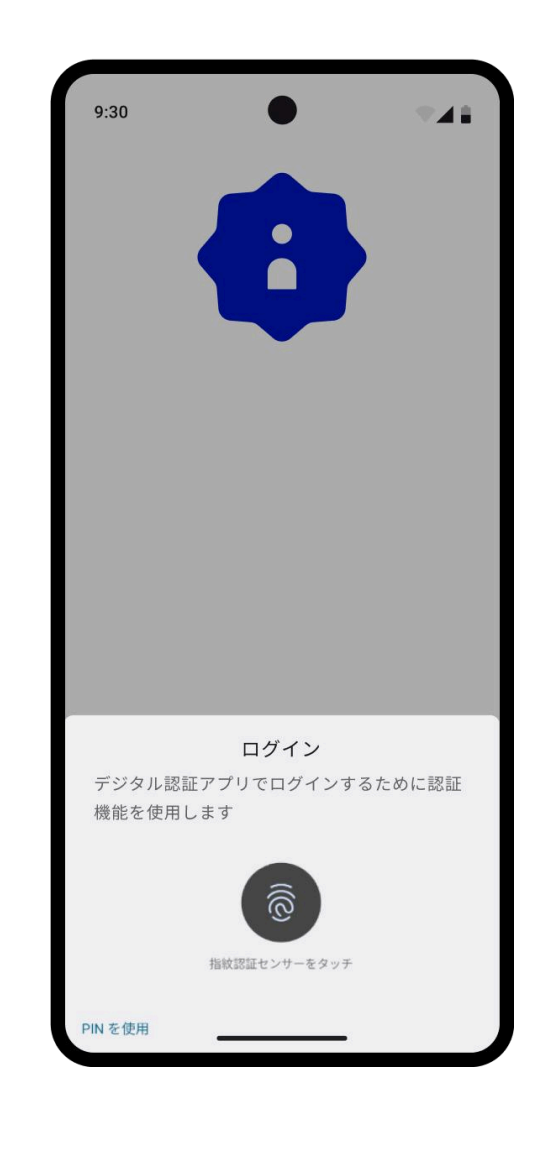

#### 3. 署名手順の確認

署名手順を確認し「はじめる」ボタンをタップしてください。

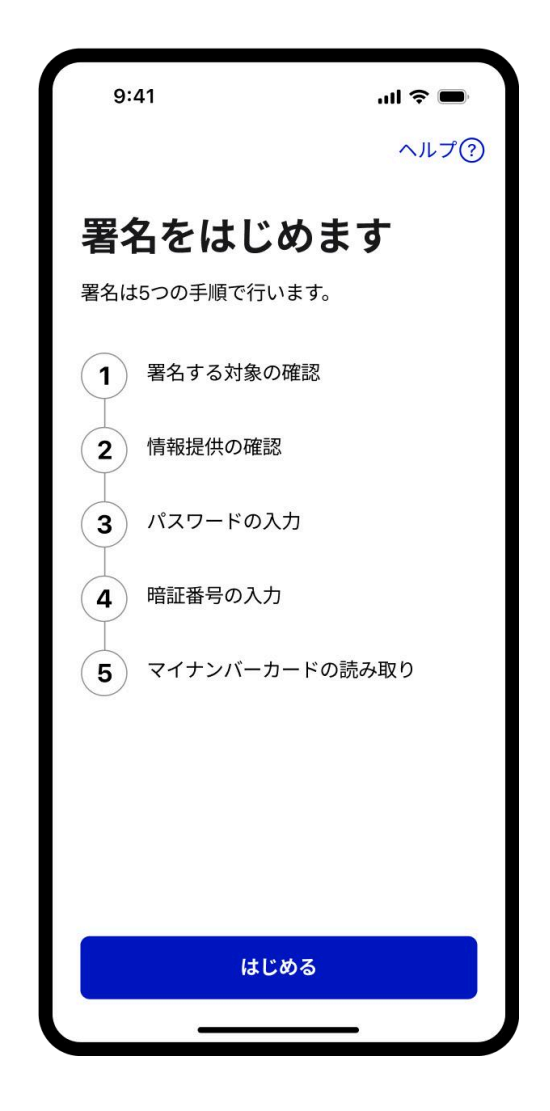

#### 4. 署名する対象の確認

署名する対象を確認し、「次へ」ボタンをタップしてください。

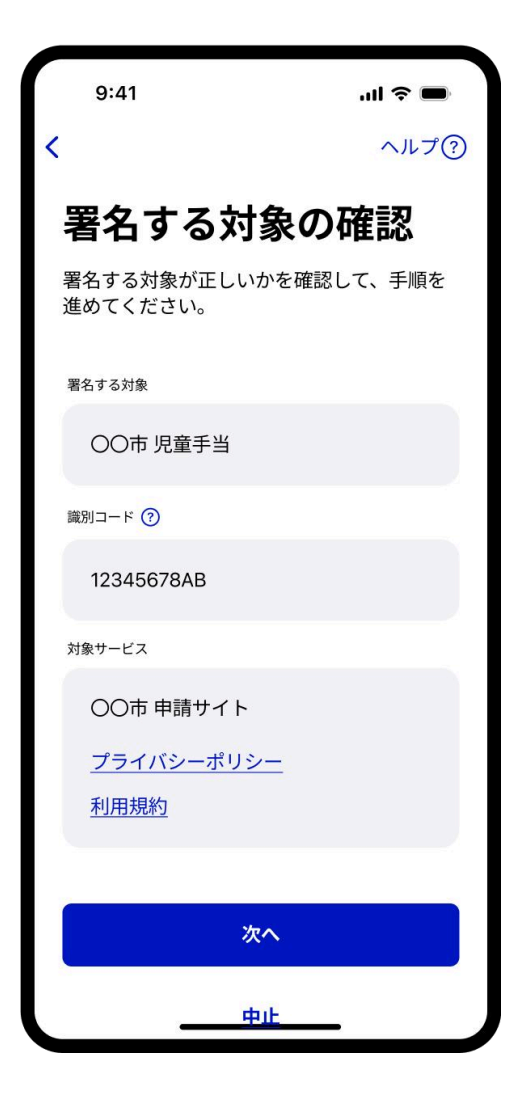

## 5. サービスへの情報共有を許可

サービスに提供する情報と対象サービスを確認し、許可する場合 は「許可」ボタンをタップしてください。

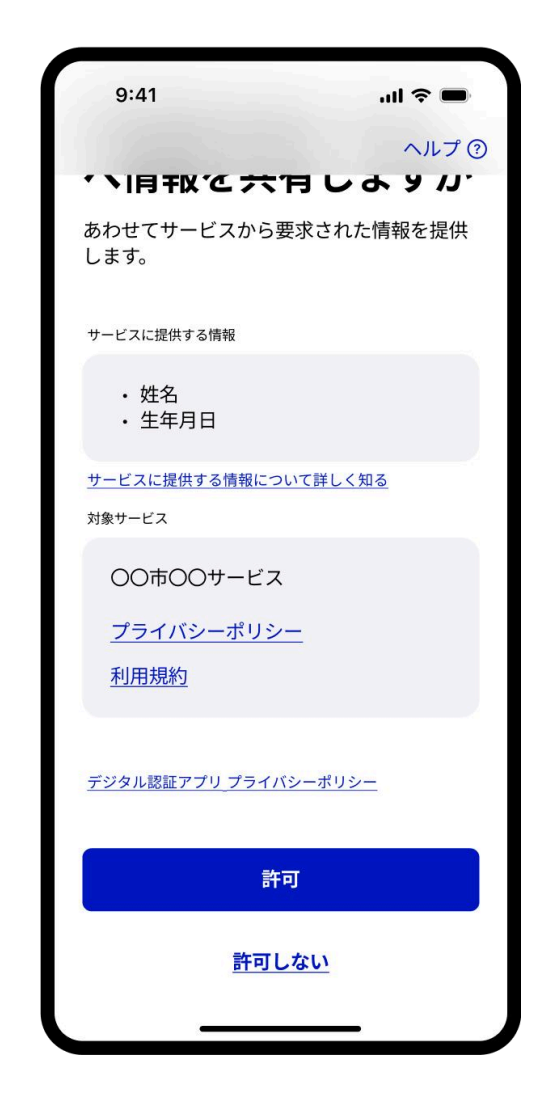

## 6. 署名用電子証明書のパスワー ドの入力

署名用電子証明書のパスワードを入力してください。マイナン バーカードを受け取った際に設定した6~16文字のパスワードで す。

※5回連続で署名用電子証明書のパスワードを間違えた場合には、 マイナンバーカードのロックがかかってしまいますのでご注意く ださい。

| 9:41                               | al                                                        | <b>ヽ☆ ■</b><br>ヘルプ?? |
|------------------------------------|-----------------------------------------------------------|----------------------|
| <b>パス</b><br>署名対象(<br>カードを<br>を入力し | <b>ワードの入力</b><br>こ署名するために、マイナン<br>受け取った際に設定したパス<br>てください。 | ンバー<br>スワード          |
| 署名用電子<br>********<br>12字<br>パスワート  | 証明書のパスワード<br>*******<br><sup>*</sup> がわからない               | &                    |
|                                    | 次へ                                                        |                      |
| qw                                 | ertyui                                                    | o p                  |
| a s                                | d f g h j                                                 | k I                  |
| 순 Z                                | x c v b n                                                 | m 🗵                  |
| ABC                                | space                                                     | return               |
|                                    |                                                           | Ŷ                    |

# 7. 【一部サービスのみ】券面事 項入力補助用の暗証番号の入 力

この画面が表示されない場合は次の手順に進んでください。

券面事項入力補助用の暗証番号を入力してください。マイナン バーカードを受け取った際に設定した数字4桁の暗証番号です。

※3回連続で券面事項入力補助用の暗証番号を間違えた場合には、 マイナンバーカードのロックがかかってしまいますのでご注意く ださい。

| 9:41                                |                                                         | <b>山 奈 ■</b><br>ヘルプ(?) |
|-------------------------------------|---------------------------------------------------------|------------------------|
| <b>パス</b><br>署名対象(<br>カードを<br>を入力して | <b>ワードの入力</b><br>に署名するために、マイナ<br>受け取った際に設定したハ<br>てください。 | ・<br>ンバー<br>パスワード      |
| 署名用電子                               | 証明書のパスワード<br>*******                                    | Q                      |
| 12字<br>パスワード                        | がわからない                                                  |                        |
|                                     | 次へ                                                      |                        |
| qwe                                 | ertyu                                                   | iop                    |
| a s                                 | d f g h j                                               | k I                    |
| 순 Z                                 | x c v b n                                               | m 🗵                    |
| ABC                                 | space                                                   | return                 |
|                                     |                                                         | Ŷ                      |

#### 8. マイナンバーカードの読み取り

スマートフォンのNFC機能を使って、マイナン バーカードの中に入っているICチップの情報を読 み取ります。マイナンバーカードの上にスマート フォン背面上部をぴったりと合わせて、「読み取 り開始」ボタンをタップしてください。完了にな るまでカードをかざしてください。

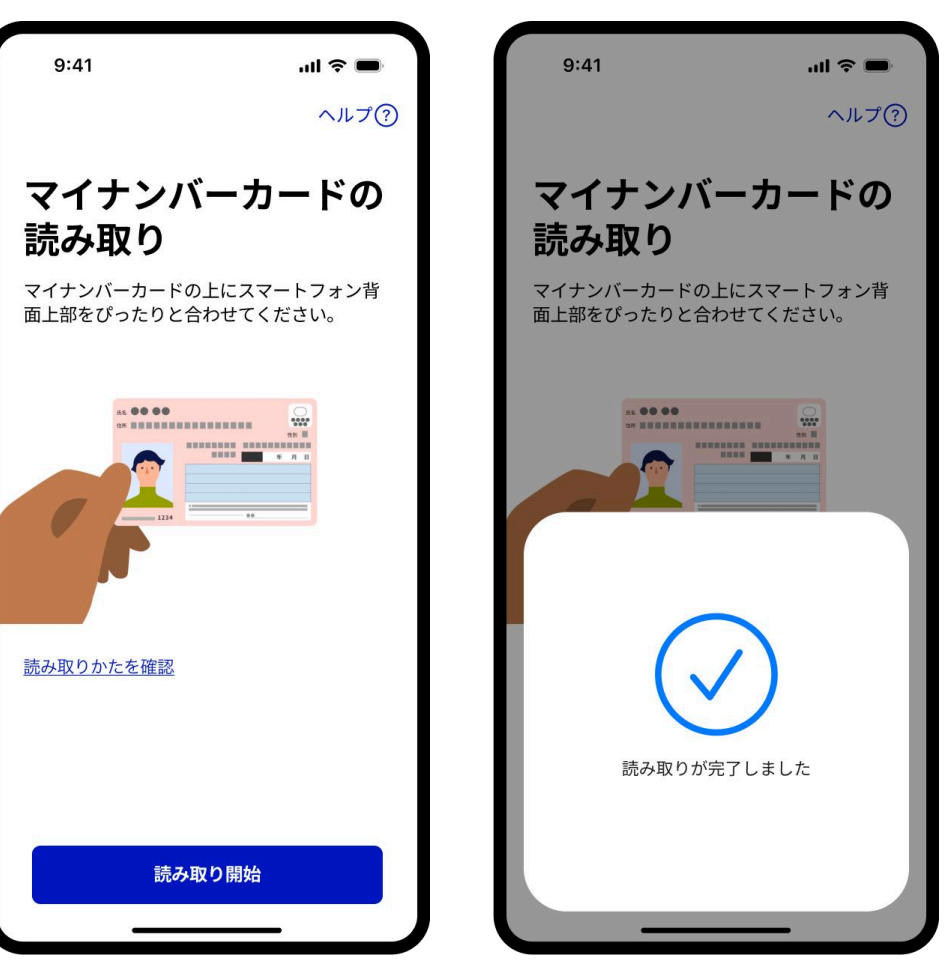

#### **9. 署名が完了**

署名を完了しました。利用中のサービスへ戻ってください。

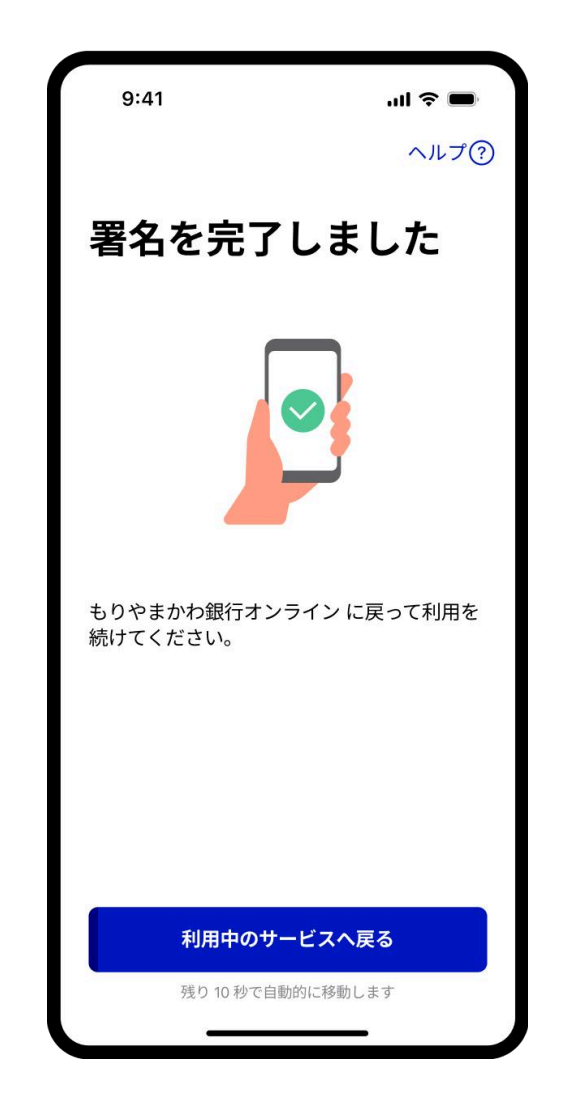

## PCまたはタブレットか ら署名を始める場合

#### はじめに

デジタル認証アプリは、アプリ単体では署名できませ ん。民間サービスや行政サービスで署名が必要な時にデ ジタル認証アプリを開きます。

署名を行う民間サービスや行政サービスのウェブサイト が表示されたPCと、デジタル認証アプリがダウンロード されたスマートフォンの両方を用意します。(デジタル 認証アプリをまだダウンロードしていない方はスマート フォンからデジタル認証アプリをダウンロードして利用 登録を完了させてください。)

## 1. サービスからデジタル認証アプリを開く

【PC側】利用中の民間サービスや行政サービスのウェブサイトで署名を求められた場合、その画面の指示に従っ て操作を続けてください。

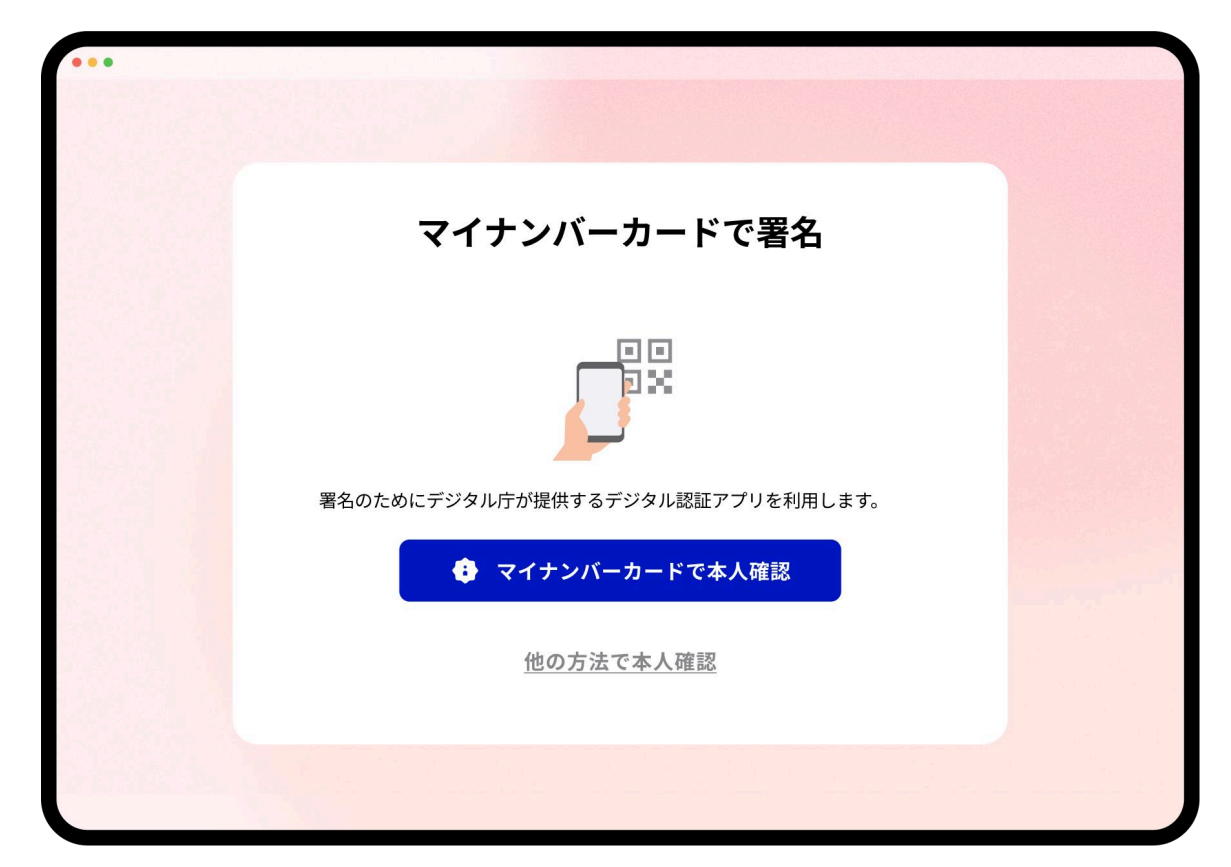

#### 2. 二次元コードの読み取り

【PC側】ウェブサイトに表示された二次元コードを、スマートフォンのカメラを起動して読み取ってください。

※二次元コードの表示期間は30秒間で す。スマートフォンでコードを読み取る前 にコードが無効になった場合は、「二次 元コードを更新」をクリックし、再度コー ドを表示させてください。コードの表示 期間内にアプリを立ち上げることができ れば、その後コードが無効になってし まっても、次の画面に自動的に遷移しま す。

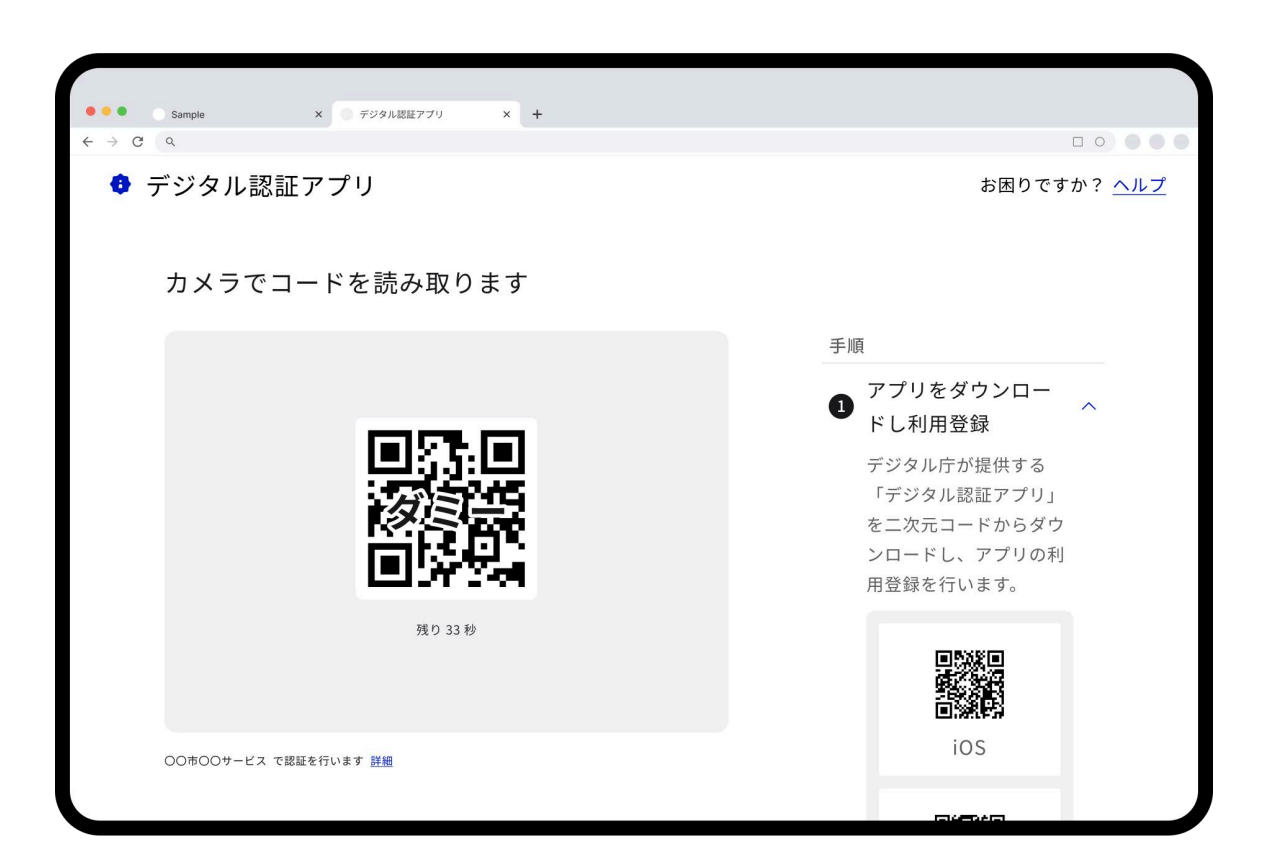

## 3.6桁の数字を入力

【デジタル認証アプリ側】デジタル認証アプリに表示されている6 桁の数字を確認します。(デジタル認証アプリの利用登録を完了 していない場合は、利用登録を行います。)

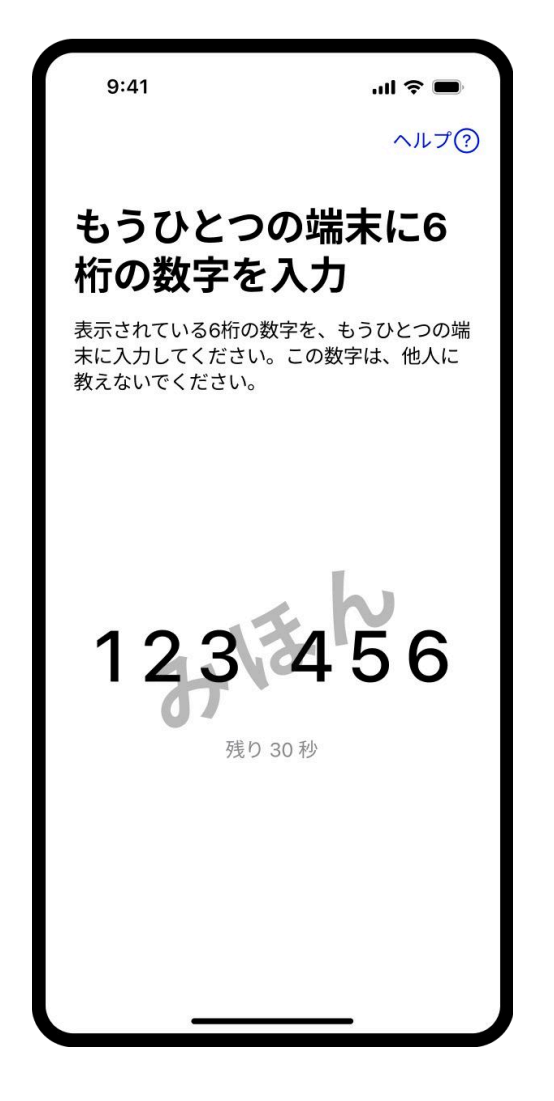

#### 【PC側】PCとデジタル認証アプリを紐づけるために、アプリに表示されている6桁の数字を入力します。

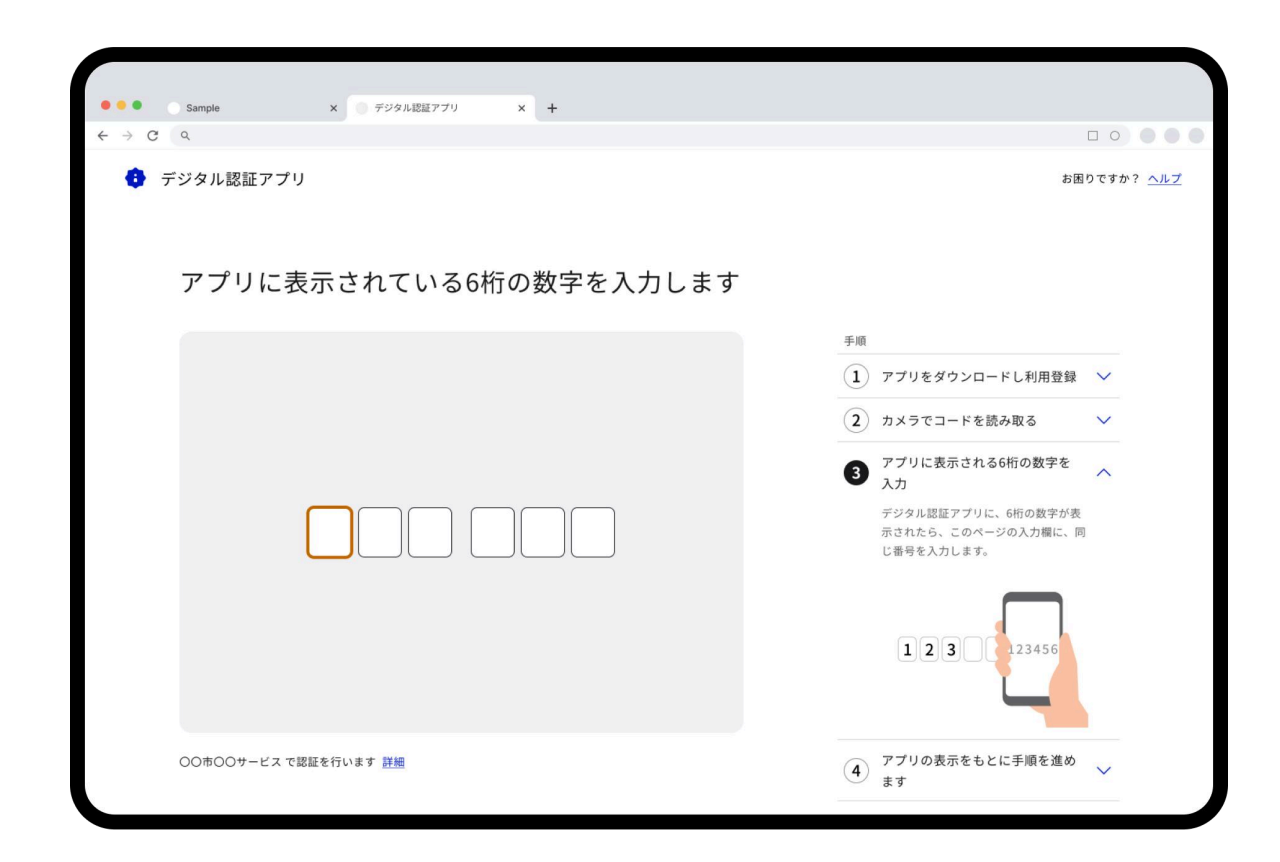

#### 4. 署名手順の確認

【デジタル認証アプリ側】デジタル認証アプリを開いて署名手順 を確認し、「次へ」ボタンをタップしてください。

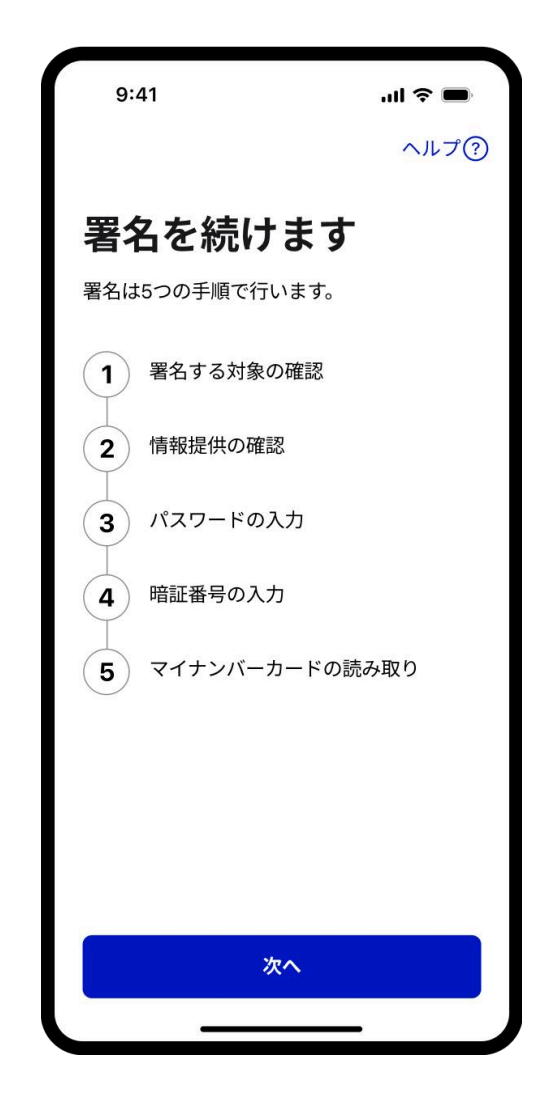

#### 5. 署名する対象の確認

【デジタル認証アプリ側】署名する対象を確認し、「次へ」ボタ ンをタップしてください。

| 9:41                    | .ul 🗢 🗩           |
|-------------------------|-------------------|
| <                       | ヘルプ?)             |
| 署名する対象                  | 象の確認              |
| 署名する対象が正しいカ<br>進めてください。 | <b>かを確認して、手順を</b> |
| 署名する対象                  |                   |
| 〇〇市 児童手当                |                   |
| 識別コード ?                 |                   |
| 12345678AB              |                   |
| 対象サービス                  |                   |
| 〇〇市 申請サイト               |                   |
| <u>プライバシーポリシ</u>        | =                 |
| 利用規約                    |                   |
|                         |                   |
| 次/                      | <b>^</b>          |
| <del></del>             | <u> </u>          |

## 6. サービスへの情報共有を許可

【デジタル認証アプリ側】サービスに提供する情報と対象サービ スを確認し、許可する場合は「許可」ボタンをタップしてくださ い。

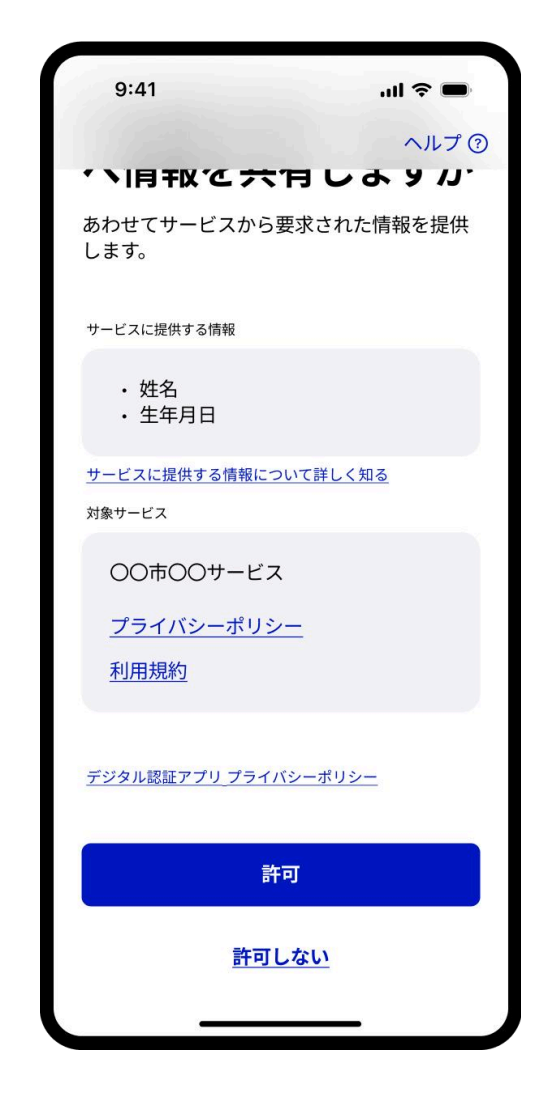

## 7. 署名用電子証明書のパスワー ドの入力

【デジタル認証アプリ側】署名用電子証明書のパスワードを入力 してください。マイナンバーカードを受け取った際に設定した 6~16文字のパスワードです。

※5回連続で署名用電子証明書のパスワードを間違えた場合には、 マイナンバーカードのロックがかかってしまいますのでご注意く ださい。

| 9:41                                      | <b>! ネ ■</b><br>ヘルプ②                                           |
|-------------------------------------------|----------------------------------------------------------------|
| <b>パス</b><br>署名対象(<br>カードを<br>を入力して       | <b>ワードの入力</b><br>こ署名するために、マイナンバー<br>受け取った際に設定したパスワード<br>てください。 |
| 署名用電子<br>*********<br>12字<br><u>パスワート</u> | 証明書のパスワード *******                                              |
|                                           | 次へ                                                             |
| q w e                                     | ertyuiop                                                       |
| a s                                       | d f g h j k l                                                  |
| ☆ z                                       | x c v b n m 🗵                                                  |
| ABC                                       | space return                                                   |
|                                           | <u></u>                                                        |

# 8.【一部ユーザーのみ】券面事項入力補助用の暗証番号の入力

この画面が表示されない場合は次の手順に進んでください。

券面事項入力補助用の暗証番号を入力してください。マイナン バーカードを受け取った際に設定した数字4桁の暗証番号です。

※3回連続で券面事項入力補助用の暗証番号を間違えた場合には、 マイナンバーカードのロックがかかってしまいますのでご注意く ださい。

9:41 ul 🕆 🔳 ヘルプ? 暗証番号の入力 サービスに提供する情報をマイナンバーカー ドから読み取るために、マイナンバーカード を受け取った際に設定した暗証番号を入力し てください。 券面事項入力補助用の暗証番号 3 暗証番号がわからない 1 2 3 ABC DEF 4 5 6 MNO GHI IKI 7 8 9 PQRS TUV WXYZ 0  $\langle \times \rangle$ 

#### 9. マイナンバーカードの読み取り

【デジタル認証アプリ側】スマートフォンのNFC 機能を使って、マイナンバーカードの中に入って いるICチップの情報を読み取ります。マイナン バーカードの上にスマートフォン背面上部をぴっ たりと合わせて、「読み取り開始」ボタンをタッ プしてください。完了になるまでカードをかざし てください。

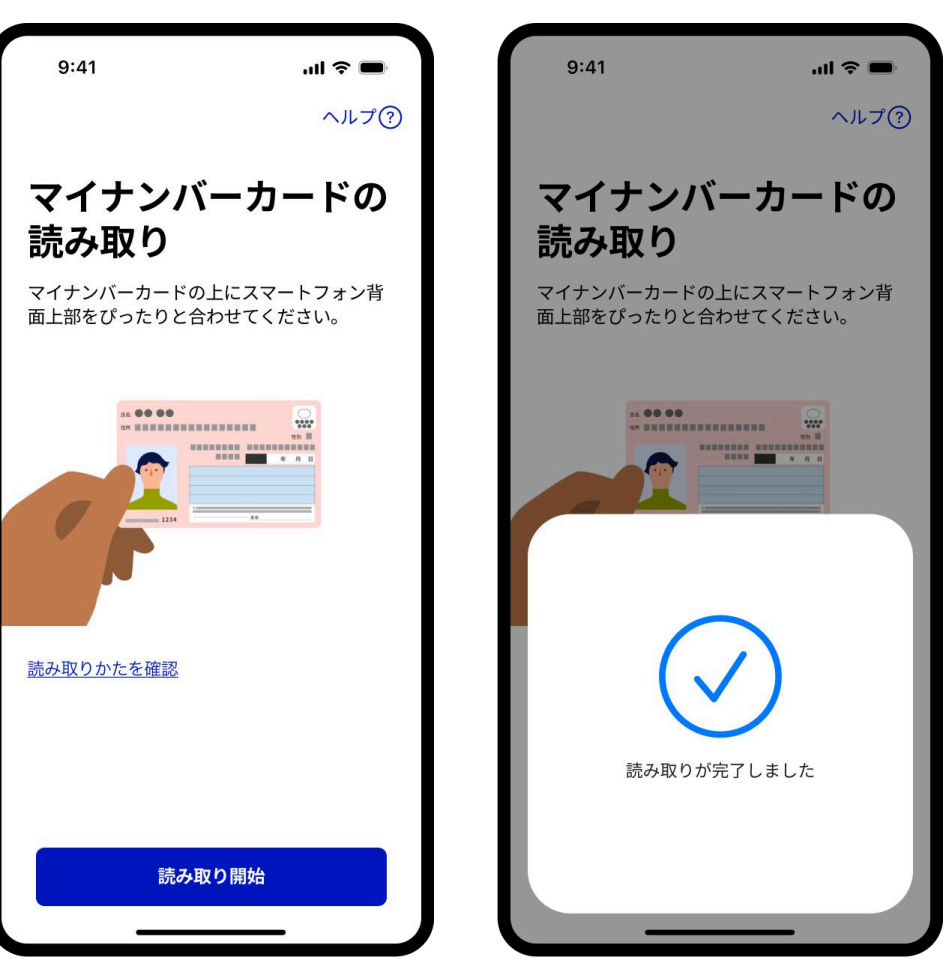

10. 署名が完了

【デジタル認証アプリ側】署名を完了しました。 「閉じる」をタップしてホーム画面に戻ってくだ さい。

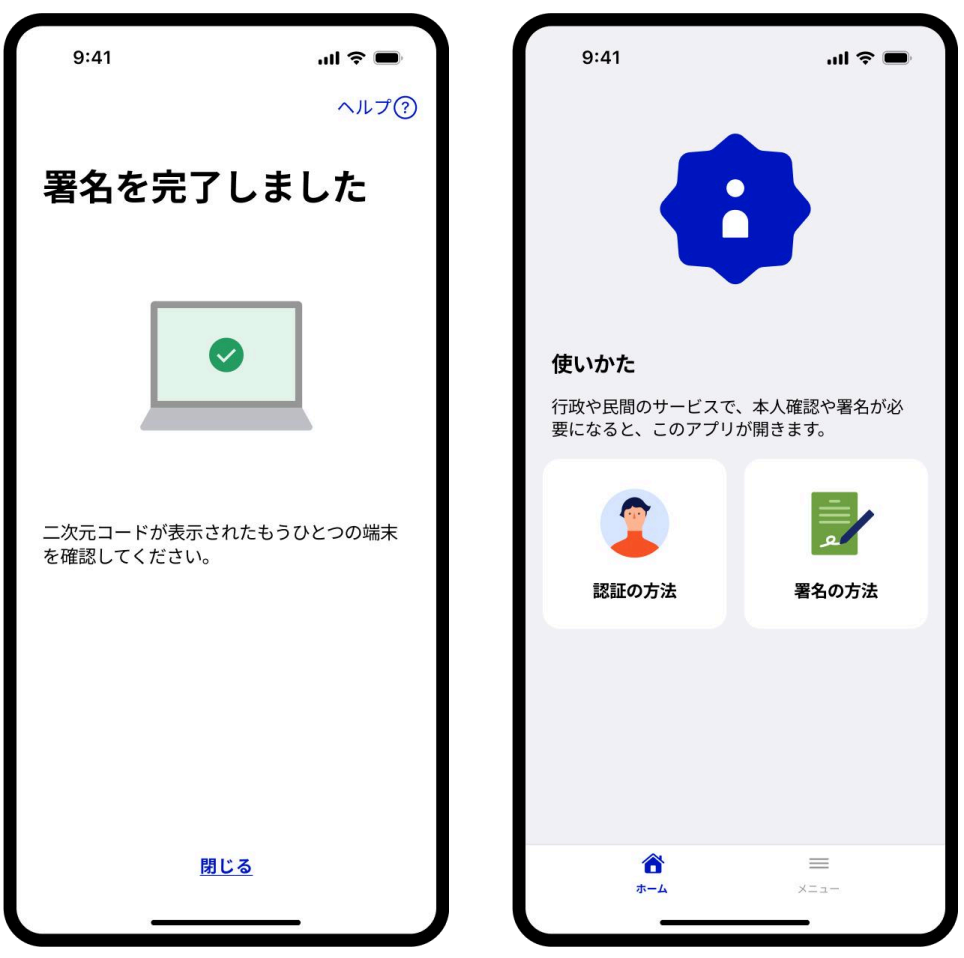

#### 【PC側】署名が完了したら、「利用中のサービスへ戻る」ボタンをクリックしてください。

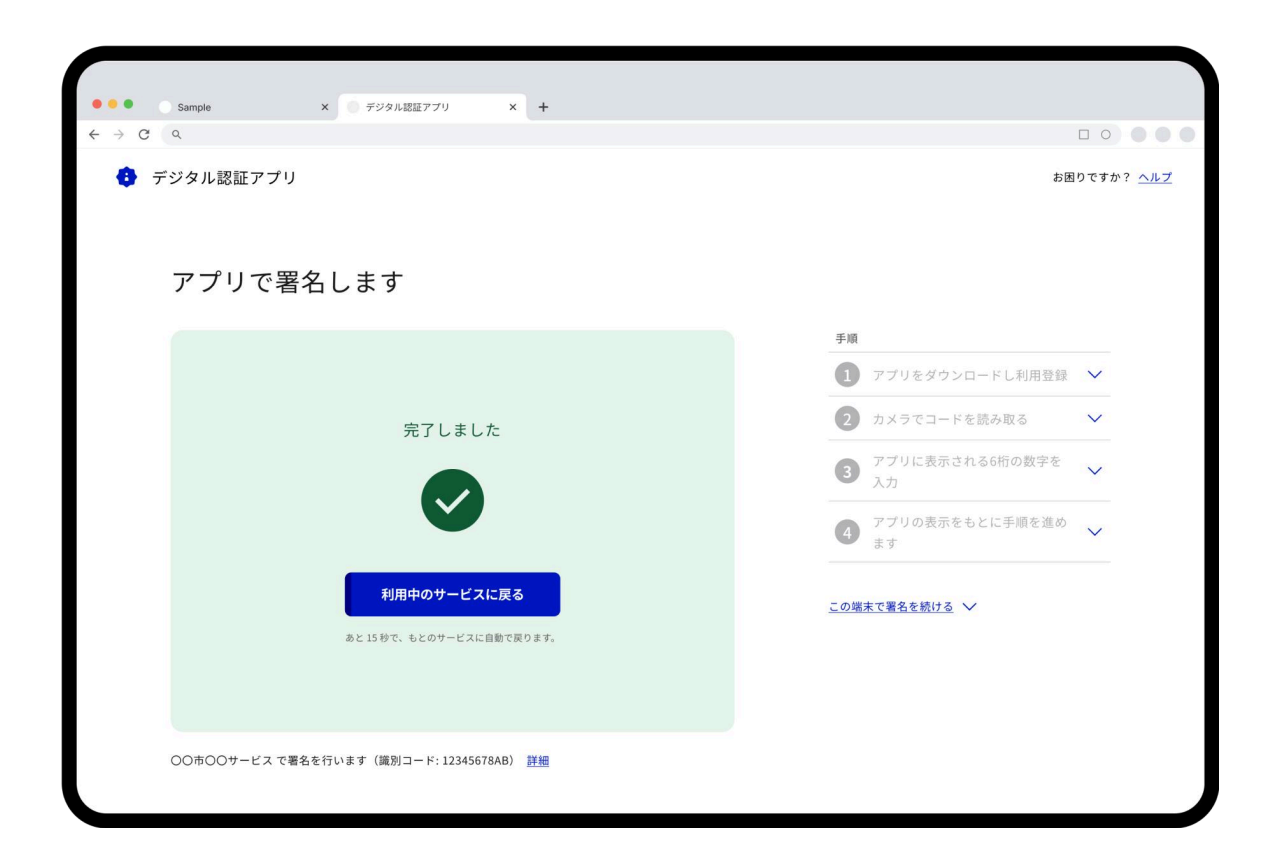